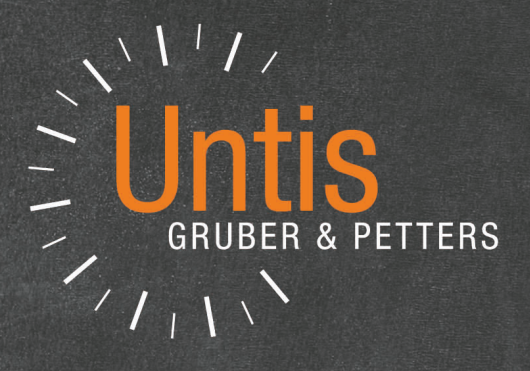

# Calendario - Planificación anual

untis.com

# Contenido

| I  | Introducción                                                  | 3  |
|----|---------------------------------------------------------------|----|
| 1  | Calendario - Planificación anual                              |    |
| II | Aspectos generales                                            | 3  |
| 1  | Clases                                                        |    |
|    | Horas anuales                                                 |    |
|    | Horas anuales o semanales                                     |    |
| 2  | Calendario - Planificación anual                              | 8  |
|    | Introducción                                                  | 8  |
|    | Distribución de las clases sobre semanas                      |    |
|    | Detalles                                                      |    |
|    | Distribución automática                                       |    |
|    | Procedimiento de la distribución autom                        |    |
|    | Aplicaciones                                                  |    |
|    | Fijar la distribución (F7)                                    |    |
|    | Prohibir semanas (F8)                                         |    |
|    | Clases en semanas consecutivas                                |    |
|    | Fijar la semana                                               |    |
|    | Sucesión en el calendario                                     |    |
|    | Horas semanales: mín-máx                                      |    |
|    | Copiar la distribución de una semana                          |    |
|    | Limitaciones temp. y Filtros(=Conj. cl.)                      |    |
|    | Planificación de clases                                       |    |
|    | Planificación manual de clases                                |    |
|    | <calendario -="" planif.anual=""> -&gt; Horario</calendario>  |    |
|    | Definir Bloques                                               |    |
|    | <clases anuales=""> -&gt; Horario</clases>                    |    |
|    | <clases anuales=""> -&gt; Horario semanal</clases>            |    |
|    | Diálogo: Clases anuales                                       |    |
|    | Asignar un aula (+/-)                                         |    |
|    | <calendario -="" anual="" planif.="">: Ausencias</calendario> |    |
|    | Gestión de ausencias                                          |    |
|    | Ausencias: Advertencias                                       |    |
|    | Optimización de horarios                                      |    |
|    | Diagnóstico                                                   |    |
|    | Index                                                         | 32 |

#### 32

# 1 Introducción

### 1.1 Calendario - Planificación anual

El módulo Untis < Calendario - Planificación anual> soluciona las siguientes cuestiones horarias

- Confección de horarios con clases irregulares durante todo o durante una parte del año en fechas concretas e independientes, en períodos que no son necesariamente semanales.
- Tener en cuenta la indisponibilidad de profesores en fechas y horas que varían a lo largo del mes, año o cualquier otro período lectivo.

# 2 Aspectos generales

#### 2.1 Clases

#### 2.1.1 Horas anuales

Este módulo permite planificar las *Horas lectivas anuales* en cualquier período o parte del año. Son horarios que no están sometidos a un ritmo regular o a un ciclo semanal.

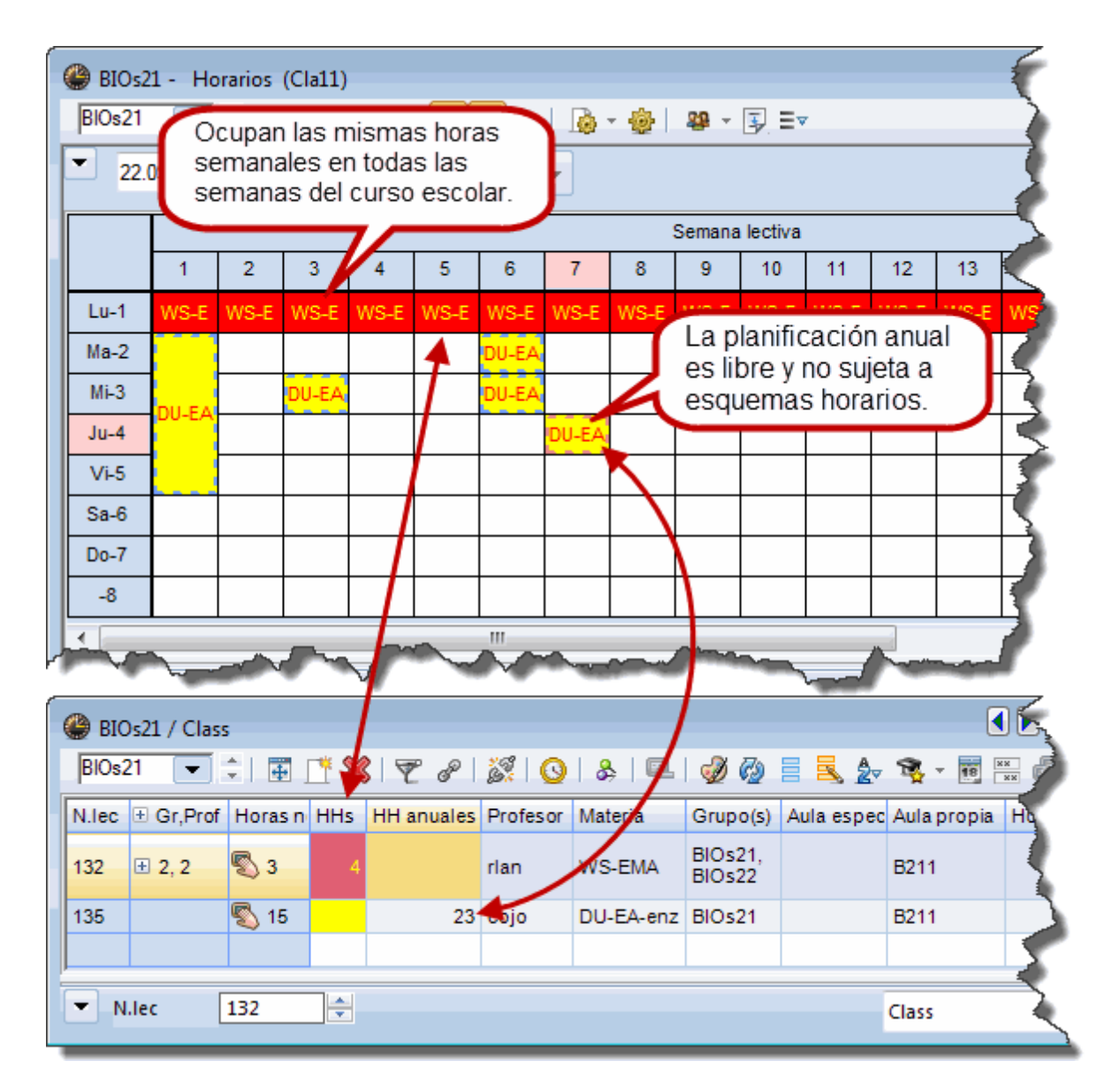

#### 2.1.2 Horas anuales o semanales

Se trabaja con horas semanales si las clases se imparten cada semana. En cambio, las horas anuales se dan en determinados días o partes del año que no tienen necesariamente una regularidad o repetición.

#### Atención

Es posible convertir horas semanales de forma retroactiva en horas anuales. Basta con añadir un asterisco "\*" en la columna <HH anuales>.

| 🎱 BIC | )s21 / Kla    | sse          |     |            |                                                                                                    |          |                           |                      |                      |             |          | ×   |
|-------|---------------|--------------|-----|------------|----------------------------------------------------------------------------------------------------|----------|---------------------------|----------------------|----------------------|-------------|----------|-----|
| BIOs2 | 21 💌          | 主 🕀 🗧        |     | 🕺 🗟 👻      | <b>2</b> ⊽ P                                                                                                    | į        | S 🐴 -                     | 🕓 🔢 🛛                | . 🔍 🕹                | <b>P</b> •  | 0 🗟 -    |     |
| N.lec | 🗄 Gr,Pro      | Horas no pl. | HHs | HH anuales | Profeso                                                                                                    | r        | Materia                   | Grupo(s)             | Aula espec           | Aula propia | Horas do | ^   |
| 132   | <b>±</b> 2, 2 | <b>S</b> 20  |     | 24         | rlan                                                                                                    |          | WS-EMA                    | BIOs21,<br>BIOs22    |                      | B211        |          |     |
| 135   |               | 🖏 23         |     | 23         | cojo                                                                                                    |          | DU-EA-enz                 | BIOs21               |                      | B211        |          |     |
| 142   |               |              |     | 4          | iejn 🚿                                                                                                    | ~        | DU-STAT                   | BIOs21               |                      | B211        |          | ~   |
| <     |               | -            |     |            |                                                                                                    |          |                           | 1                    |                      |             | >        |     |
| • N   | .lec          | 142          | ÷   |            | Se cor<br>semar                                                                                                   | nv<br>na | ierten las<br>les al entr | horas ar<br>ar en la | nuales en<br>columna |             | ~        | _], |
|       |               |              |     |            | <hh a<="" td=""><td>nu</td><td>uales&gt; un</td><td>asterisc</td><td>0 "*".</td><td>)</td><td></td><td></td></hh> | nu       | uales> un                 | asterisc             | 0 "*".               | )           |          |     |

En caso de que ya estén planificadas algunas horas semanales se decide entre las siguientes formas de continuar:

| Horas anuales                                                                                                    |  |
|----------------------------------------------------------------------------------------------------|--|
| Horas anuales<br>Horas planificadas a lo largo de todo el curso escolar. 24<br>Cálculo aproximado de las horas planificadas y no planificadas a lo largo de todo el curso escolar. 96 |  |
| Opciones<br>© [Convertir las horas planificadas en horas anuales]<br>○ Convertir el resultado del cálculo aproximado(Horas planificadas y no planificadas) en horas a                 |  |
| OK Cancelar                                                                                                    |  |

Opción 1.) Mantener en la planificación anual las horas distribuidas y planificadas por semanas.

Ejemplo 1: Clase de dos horas semanales de las cuales una está planificada. Se mantendrá esta hora que son 20 horas en el cómputo anual si el curso escolar tiene 21 semanas y una de ellas no es lectiva.

| 🋞 BI | Os21  | - Ho   | rarios | (Cla11) |       |      |      |      |      |             |              |         |      |      |      |      |      |         |         |      | , 0  | ×    |
|------|-------|--------|--------|---------|-------|------|------|------|------|-------------|--------------|---------|------|------|------|------|------|---------|---------|------|------|------|
| BIOs | 21    | -      | ÷.#    | -       | 1 40  | Ø    | &    |      | · 🍪  | <b>29</b> - | <b>₽</b> = • | ,       |      |      |      |      |      |         |         |      |      | Ŧ    |
|      | 13.09 | 9.2010 | •      | - 19.9  | .2010 |      | 18   | •    |      |             |              |         |      |      |      |      |      |         |         |      |      |      |
|      |       |        |        |         |       |      |      |      |      |             | Sem          | ana lec | tiva |      |      |      |      |         |         |      |      |      |
|      |       | 1      | 2      | 3       | 4     | 5    | 6    | 7    | 8    | 9           | 10           | 11      | 12   | 13   | 14   | 15   | 16   | 17      | 18      | 19   | 20   | 21   |
| Lu-  | 1     | D-ga   | D-ga   | D-ga    | D-ga  | D-ga | D-ga | D-ga | D-ga | D-ga        | D-ga         | D-ga    | D-ga | D-ga | D-ga | D-ga |      | D-ga    | D-ga    | D-ga | D-ga | D-ga |
| Ma-  | 2     |        |        |         |       |      |      |      |      |             |              |         |      |      |      |      |      |         |         |      |      |      |
| Mi-S | 3     |        |        |         |       |      |      |      |      |             |              |         |      |      |      |      | ]    |         |         |      |      |      |
| Ju-4 | 4     |        |        |         |       |      |      |      |      |             |              |         |      |      |      |      | 6    |         |         |      |      |      |
| Vi-  | 5     |        |        |         |       |      |      |      |      |             |              |         |      |      |      |      | Feri |         |         |      |      |      |
| Sa-  | 6     |        |        |         |       |      |      |      |      |             |              |         |      |      |      |      |      |         |         |      |      |      |
| Do-  | 7     |        |        |         |       |      |      |      |      |             |              |         |      |      |      |      |      |         |         |      |      |      |
| -8   |       |        |        |         |       |      |      |      |      |             |              |         |      |      |      |      |      |         |         |      |      |      |
|      |       |        |        |         |       |      |      |      |      |             |              |         |      |      |      |      |      | Cla11 - | Class 1 | 1    |      | -    |

|   | BIOs<br>BIOs21 | 21 / Class | Ŧ          | <b>11 X</b> | 28         | 3 O      | 8       | 1 D               | - C<br>0 |        |
|---|----------------|------------|------------|-------------|------------|----------|---------|-------------------|----------|--------|
| N | l.lec          | ± Gr,Prof  | Hora       | HHs         | HH anuales | Profesor | Materia | Grupo(s)          | Aula es  | Aulapr |
| 1 | 32             | ± 2, 2     | <b>§</b> 4 | 4           |            | rlan     | WS-EM   | BIOs21,<br>BIOs22 |          | B211   |
| 1 | 35             |            | <b>S</b> 2 |             | 23         | сојо     | DU-EA-  | BIOs21            |          | B211   |
| 5 | 278            |            |            |             | 20         | ca o     | D-ga    | BIOs21            |          | B211   |
|   | • N.Ie         | ec 52      | 78         |             | _          | c        | lass*   |                   |          |        |

Opción 2.) Incluir las horas distribuidas y planificadas por semanas en la planificación anual.

Ejemplo 2: Clase de dos horas semanales de las cuales una está planificada.

No se mantendrá esta hora semanalmente. Las dos horas semanales suponen 40 horas en el cómputo anual si el curso escolar tiene 21 semanas y una de ellas no es lectiva.

| ( | 🔮 BIOs | 21 / Cla      | 55           |     |            |          |           |                   |         | <b>x</b>   |
|---|--------|---------------|--------------|-----|------------|----------|-----------|-------------------|---------|------------|
|   | BIOs21 | •             | 主 🖩 📑        | ×   | t 8 🗯      | 🤹 🕓 🛛    | &   🖳   ( | i 🖉 🖉             | 3       | v 18 -     |
|   | N.Iec  | 🗄 Gr,Pi       | Horas no pl. | HHs | HH anuales | Profesor | Materia   | Grupo(s)          | Aula es | Aula pr    |
|   | 132    | <b>⊕</b> 2, 2 | <b>§</b> 4   | 4   |            | rlan     | WS-EMA    | BIOs21,<br>BIOs22 |         | B211       |
|   | 135    |               | 🖏 21         |     | 23         | cojo     | DU-EA-enz | BIOs21            |         | B211       |
|   | 5278   |               | 🔊 20         |     | 40         | CESO     | D-ga      | BIOs21            |         | B211       |
|   |        |               |              |     |            |          |           |                   |         |            |
|   |        |               |              |     |            |          |           |                   |         |            |
|   | ▼ N.I  | ec            | 5278         | *   |            |          | Class*    |                   |         | <b>▼</b> : |

En las dos opciones cada una del total de horas, que son 20 ó 40 respectivamente, es libremente planificable.

| 🔮 BIOs21 - 🛛 H | lorarios | (Cla11  | .)       |       |      |       |      |      |            |      |         |      |      |      |      |     |       |           |      |      |       |
|----------------|----------|---------|----------|-------|------|-------|------|------|------------|------|---------|------|------|------|------|-----|-------|-----------|------|------|-------|
| BIOs21 -       | 1 🗄 🖪    |         | <u>i</u> | s   🧭 | ه 💌  | -   🝺 | - 🔄  | - 28 | <b>J</b> = | v    |         |      |      |      |      |     |       |           |      |      | -     |
| 27.09.201      | 0 🔻      | ÷ - 3.1 | 0.2010   |       | 10   | -     |      |      |            |      |         |      |      |      |      |     |       |           |      |      |       |
|                |          |         |          |       |      |       |      |      |            | Sem  | ana lec | tiva |      |      |      |     |       |           |      |      |       |
|                | 1        | 2       | 3        | 4     | 5    | 6     | 7    | 8    | 9          | 10   | 11      | 12   | 13   | 14   | 15   | 16  | 17    | 18        | 19   | 20   | 21    |
| Lu-1           | D-ga     | D-ga    | D-ga     | D-ga  | D-ga | Dga   | D-ga | D-ga | D-ga       | D-ga | D-ga    | D-ga | D-ga | D-ga | D-ga |     | D-ga  | D-ga      | D-ga | D-ga | D-ga  |
| Ma-2           |          |         |          | D-ga  |      |       |      |      |            |      |         |      |      |      |      |     |       |           |      |      |       |
| Mi-3           |          |         |          |       |      |       |      |      |            |      |         |      |      |      |      |     |       |           |      |      |       |
| Ju-4           |          |         |          |       |      |       |      |      |            |      |         |      |      |      |      | ien |       |           |      |      |       |
| Vi-5           |          |         |          |       |      |       |      |      |            |      |         |      |      |      |      | Fer |       |           |      |      |       |
| Sa-6           |          |         |          |       |      |       |      |      |            |      |         |      |      |      |      |     |       |           |      |      |       |
| Do-7           |          |         |          |       |      |       |      |      |            |      |         |      |      |      |      |     |       |           |      |      |       |
| -8             |          |         |          |       |      |       |      |      |            |      |         |      |      |      |      |     |       |           |      |      |       |
| J              |          |         |          |       |      |       |      |      |            |      |         |      |      |      |      |     | Cla11 | - Class 1 | 11*  |      | • .:: |

| 🔮 BIOs | s21 - H   | orarios | (Cla11 | .)       |      |      |       |      |      |          |      |         |      |      |      |      |     |       |           |      |      | ×    |
|--------|-----------|---------|--------|----------|------|------|-------|------|------|----------|------|---------|------|------|------|------|-----|-------|-----------|------|------|------|
| BIOs21 | 1 💌       |         | 🔊      | <u>a</u> | ) 🕑  | & 🥄  | :   🗋 | - 👘  | - 22 | <b>3</b> | v    |         |      |      |      |      |     |       |           |      |      | =    |
| 27     | 7.09.2010 | ) •     | - 3.1  | 0.2010   |      | 15   | -     |      |      |          |      |         |      |      |      |      |     |       |           |      |      |      |
|        |           |         |        |          |      |      |       |      |      |          | Sem  | ana lec | tiva |      |      |      |     |       |           |      |      |      |
|        |           | 1       | 2      | 3        | 4    | 5    | 6     | 7    | 8    | 9        | 10   | 11      | 12   | 13   | 14   | 15   | 16  | 17    | 18        | 19   | 20   | 21   |
| Lu     | i-1       | D-ga    | D-ga   | D-ga     | D -  | D-ga |       | D-ga | D-ga | D-ga     | D-ga | D-ga    | D-ga | D-ga | D-ga | D-ga |     | D-ga  | D-ga      | D-ga | D-ga | D-ga |
| Ма     | -2        |         |        |          | D-ga |      |       |      |      |          |      |         |      |      |      |      |     |       |           |      |      |      |
| Mi     | -3        |         |        |          |      |      |       |      |      |          |      |         |      |      |      |      |     |       |           |      |      |      |
| Ju     | -4        |         |        |          |      |      |       |      |      |          |      |         |      |      |      |      | G   |       |           |      |      |      |
| Vi     | -5        |         |        |          |      |      |       |      |      |          |      |         |      |      |      |      | Fer |       |           |      |      |      |
| Sa     | i-6       |         |        |          |      |      |       |      |      |          |      |         |      |      |      |      |     |       |           |      |      |      |
| Do     | -7        |         |        |          |      |      |       |      |      |          |      |         |      |      |      |      |     |       |           |      |      |      |
| -{     | 8         |         |        |          |      |      |       |      |      |          |      |         |      |      |      |      |     |       |           |      |      |      |
| J      |           |         |        |          |      |      |       |      |      |          |      |         |      |      |      |      |     | Cla11 | - Class 1 | 11*  |      | •    |

## 2.2 Calendario - Planificación anual

#### 2.2.1 Introducción

Al módulo <Calendario - Planificación anual> se accede desde <Módulos> -> <Calendario - Planificación anual>. Si conoce la aplicación <Horarios por períodos> notará una gran coincidencia entre estos dos. La ventaja del módulo actual <Calendario - Planificación anual> es que permite realizar en gran parte el mismo trabajo sin necesidad de crear y trabajar con períodos.

La ventana de <Calendario - Planificación anual> consta de dos partes. En la izquierda figuran todas las clases del centro escolar.

Cada clase queda complementada por detalles como su número lectivo, la materia, el grupo, etc. Puede desactivar la columna que no necesita haciendo un clic con el botón derecho del ratón situando éste en la línea del encabezamiento.

| 🔮 Ca | lendar   | io - Pla          | anif.ar | nual   |         |               |       |            |          |     |        |          |      |        |       |      |   |           |   |   |   |     | <      |
|------|----------|-------------------|---------|--------|---------|---------------|-------|------------|----------|-----|--------|----------|------|--------|-------|------|---|-----------|---|---|---|-----|--------|
| 7    | -si (i   | 8                 |         | 1      | 7 - 5   | <b>7</b>   14 | 1     | <b>@</b>   | <u>7</u> |     |        |          |      |        |       |      |   |           |   |   |   |     | 3      |
| Sen  | nana leo | ctiva: 1          | Clase   | s: 132 |         |               |       |            |          |     |        |          |      |        |       |      |   |           |   |   |   |     | - 2    |
| 6.9. | - 12.9.2 | 2010              |         | Asigr  | nadas:  | 4             |       |            |          |     |        |          |      |        |       |      |   |           |   |   |   |     | Į.     |
| Hora | as sem.: | : 40 (10          | 0%)     | Plani  | ficadas | :0            |       |            |          |     | C      | ala 16   |      | _      |       |      |   |           |   |   |   |     | >      |
|      |          |                   |         |        |         |               |       |            |          | _   | Suma   | i de lin | leas | 5      |       |      |   | _         |   |   |   |     | 2      |
|      |          |                   |         |        |         |               |       | Horas      | anuale   | s 🗸 | Clase  | s        |      |        |       |      |   |           |   | _ | _ | _   | $\geq$ |
| Cla. | Mat.     | Gru.              | Prof    | Aula   | Suc. o  | Desci         | Depai | Total      | mín-n    | c ~ | Mate   | rias     |      |        |       |      |   |           | 7 | 8 | 9 | 10* | 173    |
| 135  | DU-E     | BIOs2             | cojo    | B211   |         |               |       | 23         | 2-12     | ~   | Grupo  | DS       |      |        |       |      |   |           | 2 | 3 | 2 | 2   | 1      |
| 137  | DU-E     | BIOs2             | cojo    | B211   |         |               |       | 80         | 2-12     | ~   | Profe  | sores    |      |        |       |      |   |           | 2 |   |   |     | $\geq$ |
| 148  | LU-21    | BIOs2             | cojo,   | A119,  |         |               |       | 6          | 2-12     | ~   | Aula   |          |      |        |       |      |   |           |   |   |   |     | 2      |
| 150  | LU-21    | BIOs2             | cojo,   | A124   |         |               |       | 5          | 2-12     |     | Núm    | ero de   | alu  | imnos  | en to | otal |   |           |   |   |   |     | 2      |
| 18 ( | LU-2L    | BIOs <sub>2</sub> | cojo    | B211   |         |               |       | 6          | 2-12     | ~   | Suc. o | lases    |      |        |       |      |   |           |   |   |   |     |        |
| 390  | Ereml    | BIOs              | ieha    | B211   |         |               |       | 4          | 2-12     | ~   | Descr  | in.      |      | 3      |       |      |   |           |   |   |   |     | 5      |
| 686  | FO-2     | BIOs              | jeba,   | B011   |         |               |       | 3          | 2-12     |     | Dena   | rtame    | ato  |        |       |      |   |           |   |   |   |     | 5      |
| 3360 | PBL-5    | BIOs!             | liqu, c | B014.  |         |               |       | 3          | 2-12     | Ĵ   | Total  | horac    | 200  | ualec  |       |      |   |           |   |   |   |     |        |
| 3766 | CASE     | BIOs!             | cojo,   | B038   |         |               |       | 2          | 2-12     | Ľ   | notal  |          |      | inter  |       |      |   |           | - | - | - | -   | 1      |
| 3814 | PBL-4    | BIOs!             | cojo    | B038   |         |               |       | 3          | 2-12     | ľ,  | min-i  | max: P   | iev  | istas  |       |      |   |           | - | - | - | -   | ~      |
| 3815 | PBL-4    | BIOs!             | cojo    | B038   |         |               |       | 3          | 2-12     | ľ.  | Horas  | s anua   | les  | distr. |       |      |   |           | - | - | - | -   | - 2    |
| 3816 | PBL-5    | BIOs!             | cojo    | B038   |         |               |       | 2          | 2-12     | ~   | HH a   | nual. s  | in p | planıf |       |      |   |           | - | - | - | -   | <      |
| 3817 | PBL-5    | BIOs!             | cojo    | B038   |         |               |       | 3          | 2-12     | ~   | Horas  | s anua   | les  | planif |       |      |   |           | - | - | - | -   | - }    |
| 3818 | PBL-5    | BIOs!             | cojo    | B038   |         |               |       | 2          | 2-12     | 0   | 2      | 0        | •    |        | -     |      | _ | -         | - | - | - | -   | ->     |
| 3819 | PBL-5    | BIOs!             | cojo    | B038   |         |               |       | 3          | 2-12     | 0   | 3      | 0        | •    |        | -     |      |   | -         | - | - | - | -   | $\geq$ |
| 3820 | PBL-5    | BIOs!             | cojo    | B038   |         |               |       | 2          | 2-12     | 0   | 2      | 0        | •    |        | -     |      |   | -         | - | - | - | -   | -      |
| 3821 | PBL-5    | BIOs!             | cojo    | B038   |         |               |       | 3          | 2-12     | 0   | 3      | 0        | •    | - ·    | -     |      |   | -         | - | - | - | -   | - 1    |
| 3822 | PBL-5    | BIOst             | cojo    | B038   |         |               |       | 2          | 2-12     | 0   | 2      | 0        | •    | -      | •     |      |   | -         | - | - | - | -   | 1      |
| 3826 | PBL-5    | BIOS              | cojo    | B038   |         |               |       | 2          | 2-12     | 0   | 2      | 0        |      | -      | •     |      |   | -         | - | - | - | -   | 2      |
| 3027 | PBL-C    | BIOst             | cojo    | B038   |         |               |       | 2          | 2-12     | 0   | 2      | 0        |      | -      | -     |      |   | -         | - | - | - | -   | $\geq$ |
| 2820 | PBL      | BIO               | cojo    | 2000   |         |               | ,     | - ~ 2<br>P | 2012     |     | -3     |          | ~    |        | - 16  |      |   | ر<br>الرج | - |   |   |     |        |

Las columnas del fondo blanco de <Horas semanales> representan las semanas lectivas del curso escolar, las del fondo gris oscuro las que no son lectivas ningún día y las del fondo gris claro las que tienen por lo menos un día no lectivo y uno lectivo.

En estas columnas se realiza un nuevo reparto anual redistribuyendo las horas semanales.

Por regla general las columnas indican las horas semanales, las anuales o los períodos vigentes. Al mover el cursor por encima de una casilla, el programa informará sobre la clase actual como, por ejemplo, el número de horas ya planificadas, las horas por distribuir, la causa del color de la casilla, etc.

| Ser<br>25.1<br>Día:<br>Hora | nana leo<br>0 31.<br>s lectivo<br>as sem. | ctiva: 8<br>10.2010<br>os: 5<br>: 40 (10 | Clase<br>D<br>O%) | s: 150<br>Asigr<br>Plani | nadas:<br>ficadas | 0<br>s: 0 |       |       |       |       |       |       |      |       |      |    |   |    |   |   |                               |        |     |        |       |    |    |    |    |    |    |   |
|-----------------------------|-------------------------------------------|------------------------------------------|-------------------|--------------------------|-------------------|-----------|-------|-------|-------|-------|-------|-------|------|-------|------|----|---|----|---|---|-------------------------------|--------|-----|--------|-------|----|----|----|----|----|----|---|
|                             |                                           |                                          |                   |                          |                   |           |       | Horas | anual | es    |       |       | Hora | is se | mana | l. |   |    |   |   |                               |        |     |        |       |    |    |    |    |    |    | ^ |
| Cla.                        | Mat.                                      | Gru.                                     | Prof              | Aula                     | Suc.              | Desci     | Depar | Total | mín-n | Distr | S.pl. | Plani | 1*   | 2     | 3    | 4  | 5 | 6  | 7 | 8 | Clases 167                    | / Se   | man | a lect | iva 8 | F  | 16 | 17 | 18 | 19 | 20 |   |
| 135                         | DU-E                                      | BIOs2                                    | cojo              | B211                     |                   |           |       | 23    | 2-12  | 23    | 0     | 0     |      | 6     | 2    |    |   | 2* | 2 |   |                               |        |     |        |       | Г  |    |    |    |    |    |   |
| 137                         | DU-E                                      | BIOs2                                    | cojo              | B211                     |                   |           |       | 80    | 2-12  | 8     | 72    | 0     |      |       |      |    |   |    | 2 |   | Total: 6 HH a<br>Asignadas: 0 | anuale | s   |        |       | 2  |    |    |    |    |    | - |
| 148                         | LU-21                                     | BIOs2                                    | cojo,             | A119,                    |                   |           |       | 6     | 2-12  | 2     | 4     | 0     | 2    |       |      |    |   |    |   |   | Planificadas:                 | 0      |     |        |       | Г  |    |    |    |    |    |   |
| 150                         | LU-21                                     | BIOs2                                    | cojo,             | A124                     |                   |           |       | 5     | 2-12  | 5     | 0     | 0     |      |       |      |    |   |    |   | ~ |                               |        | _   |        | _     | (r |    | 3  | 2  |    |    |   |
| 16 📳                        | LU-20                                     | BIOs                                     | cojo              | B211                     |                   |           |       | 6     | 2-12  | 4     | 2     | 0     |      |       |      |    |   |    |   |   | 2                             |        |     |        |       |    |    |    | 2  | 2  |    |   |
| 387                         | DU-LI                                     | BIOs2                                    | cojo,             | B211                     |                   |           |       | 4     | 2-12  | 2     | 2     | 0     |      |       |      |    |   |    |   |   | -0                            |        | 2   |        |       |    |    |    |    |    |    |   |
| 390                         | Frem                                      | BIOs2                                    | jeba,             | B211.                    |                   |           |       | 5     | 2-12  | 0     | 5     | 0     |      |       |      |    |   |    |   |   |                               |        |     |        |       |    |    |    |    |    |    |   |
| 686                         | FO-2                                      | BIOs2                                    | jeba,             | B011                     |                   |           |       | 3     | 2-12  | 3     | 0     | 0     |      |       |      |    |   |    |   |   |                               |        |     |        | 3     |    |    |    |    |    |    |   |
| 3360                        | PBL-5                                     | BIOs!                                    | ligu, c           | B014,                    |                   |           |       | 3     | 2-12  | 3     | 0     | 0     |      |       |      |    |   |    |   |   |                               |        |     |        |       |    |    |    | 3  |    |    | ~ |
| <                           |                                           |                                          |                   |                          |                   |           |       |       |       |       |       |       |      |       |      |    |   |    |   |   |                               |        |     |        |       |    |    |    |    |    | >  |   |

Las funciones del calendario se parecen a las del módulo *<Horarios por períodos>*. Encontrará los detalles de las aplicaciones *<Prohibir semanas (F8)>*, el mínimo y máximo de horas semanales y el automatismo de la planificación anual en el capítulo *"Horarios por períodos"*.

#### 2.2.2 Distribución de las clases sobre semanas

El reparto anual de horas por semanas se realiza definiéndolas en las columnas de cada semana.

El fondo amarillo de una semana indica que no todas las *Horas previstas* para esta semana ya están *planificadas*.

| 🎱 Ca                        | lendar                                     | io - Pla                                | anif.ar             | nual                      |                         |              |       |          |          |       |       |       |       |       |      |      |       |             |                         |                        |                          |                        |                        |                     |                       |                  |    |    |    | 1                                       |
|-----------------------------|--------------------------------------------|-----------------------------------------|---------------------|---------------------------|-------------------------|--------------|-------|----------|----------|-------|-------|-------|-------|-------|------|------|-------|-------------|-------------------------|------------------------|--------------------------|------------------------|------------------------|---------------------|-----------------------|------------------|----|----|----|-----------------------------------------|
| 6                           | s; (]                                      | ×                                       |                     | 1                         | 2 - 5                   | <b>%</b>   🕨 | 1     | <b>@</b> | <u>7</u> |       |       |       |       |       |      |      |       |             |                         |                        |                          |                        |                        |                     |                       |                  |    |    |    | 1                                       |
| Ser<br>15.1<br>Día:<br>Hora | nana leo<br>1 21.<br>s lectivo<br>as sem.: | ctiva: 1<br>11.201<br>)s: 5<br>: 40 (10 | 1 Clas<br>0<br>10%) | es: 382<br>Asigr<br>Plani | ?7<br>nadas:<br>ficadas | 0<br>s: 0    |       |          |          |       |       |       |       |       |      |      |       | E<br>Q<br>S | El for<br>coloc<br>sema | ndo k<br>ado<br>ana, j | olanc<br>, en e<br>ya to | o inc<br>el hoi<br>das | dica<br>raric<br>las l | que<br>o de<br>hora | e se<br>esta<br>is de | han<br>a<br>e la |    |    |    |                                         |
|                             |                                            |                                         |                     |                           | _                       |              |       | Horas    | anual    | es    |       |       | Hor   | as se | mana | I.   |       |             | 7_                      |                        |                          |                        |                        |                     |                       |                  |    | -  |    |                                         |
| Cla.                        | Mat.                                       | Gru.                                    | Prof                | Aula                      | Suc. (                  | Desci        | Depai | Total    | mín-n    | Distr | S.pl. | Plani | 1*    | 2     | 3    | 4    | 5     | 6           | 8                       | 9                      | 10                       | 11*                    | 12*                    | 13*                 | 14*                   | 15*              | 16 | 17 | 18 | 1                                       |
| 135                         | DU-E                                       | BIOs2                                   | cojo                | B211                      |                         |              |       | 23       | 2-12     | 23    | 0     | 0     | ) 4   | 1 4   | 4    | 4    | 4     |             | _                       | _                      |                          | 2                      | 2 2                    |                     |                       |                  |    | _  |    | 4                                       |
| 137                         | DU-E                                       | BIOs2                                   | cojo                | B211                      |                         |              |       | 80       | 2-12     | 8     | 72    | 0     | 2     | 2     | 2    |      | 2     | 2           | 2                       | 2                      | 2                        | 2                      |                        | 2                   | 2                     | 2                |    |    |    | 4                                       |
| 148                         | LU-21                                      | BIOs2                                   | cojo,               | A119,                     |                         |              |       | 6        | 2-12     | 2     | 4     | 0     | 2     | 2     |      |      | 7     |             |                         |                        |                          |                        |                        |                     |                       |                  |    |    |    | <                                       |
| 150                         | LU-21                                      | BIOs2                                   | cojo,               | A124                      |                         |              |       | 5        | 2-12     | 5     | 0     | 0     | )     |       | /    |      |       |             |                         |                        |                          |                        |                        |                     |                       |                  |    | 3  | 2  |                                         |
| 16 (                        | LU-20                                      | BIOs2                                   | cojo                | B211                      |                         |              |       | 6        | 2-12     |       |       |       |       |       |      |      |       |             |                         |                        |                          |                        |                        |                     |                       |                  |    |    | 2  | ~~~~~~~~~~~~~~~~~~~~~~~~~~~~~~~~~~~~~~~ |
| 387                         | DU-LI                                      | BIOs2                                   | cojo,               | B211                      |                         |              |       | 4        | 2-12     | EII   | ondo  | am    | arill | o in  | dica | que  | e aú  | n no        | 1                       |                        |                          |                        | 2                      | 2                   |                       |                  |    |    |    | 4                                       |
| 390                         | FremI                                      | BIOs2                                   | jeba,               | B211,                     |                         |              |       | 5        | 2-1:     | se    | han   | coloc | cad   | o er  | el h | ora  | rio c | le          | - 1                     |                        |                          |                        |                        |                     |                       |                  |    |    |    | 2                                       |
| 686                         | FO-2.                                      | BIOs2                                   | jeba,               | B011                      |                         |              |       | 3        | 2-1:     | est   | a se  | man   | a to  | das   | las  | hora | is d  | e la        | - 1                     |                        |                          |                        |                        |                     | 3                     |                  |    |    |    | 1                                       |
| 3360                        | PBL-5                                      | BIOst                                   | ligu, o             | B014,                     |                         |              |       | 3        | 2-12     | cia   | se.   |       |       |       |      |      |       |             | 1                       |                        |                          |                        |                        |                     |                       |                  |    |    | 3  | -                                       |
| 3766                        | CASE                                       | BIOst                                   | cojo,               | B038                      |                         |              |       | 2        | 2-12     |       | 2     |       |       |       |      |      |       |             |                         | -                      | -                        | -                      | -                      | -                   | -                     | -                |    |    | -  | - <                                     |
| 3814                        | PBL-4                                      | BIOst                                   | cojo                | B038                      |                         |              |       | 3        | 2-12     | 0     | 3     | 0     | -     | -     | -    |      |       | -           |                         | -                      | -                        | -                      | -                      | -                   | -                     | -                |    |    | -  | - 6                                     |
| 3815                        | PBL-4                                      | BIOst                                   | cojo                | B038                      |                         |              |       | 3        | 2-12     | 0     | 3     | 0     | -     | -     | -    |      |       | -           |                         | -                      | -                        | -                      | -                      | -                   | -                     | -                |    |    | -  | -2                                      |
| 3816                        | PBL-5                                      | BIOs!                                   | cojo                | B038                      |                         |              |       | 2        | 2-12     | 0     | 2     | 0     | -     | -     | -    |      |       | -           |                         | -                      | -                        | -                      | -1                     | -                   | -                     | -                |    |    | -  | - 3                                     |
| 3817                        | PBL-5                                      | BIOs!                                   | сојо                | B038                      |                         |              |       | 3        | 2-12     | 0     | 3     | 0     | -     | -     | -    |      |       | -           |                         | -                      | -                        | -                      | -                      | -                   | -                     | -                |    |    | -  | -                                       |
| 3818                        | PBL-5                                      | BIOs5                                   | cojo                | B038                      |                         |              |       | 2        | 2-12     | 0     | 2     | 0     | ) -   | -     | -    |      |       | -           |                         | -                      | -                        | -                      | -                      | -                   | -                     | -                |    |    | -  | ->                                      |
| lan                         | PB                                         | -90                                     | min                 | -                         |                         |              | 1     | - my     |          | 12    | -3    | -     | -n    | 1     | الرب | -    |       | ~           | - r                     | -                      |                          | ~~~                    | ,                      | ~~~                 | ·~                    |                  | ~  |    | ~  |                                         |

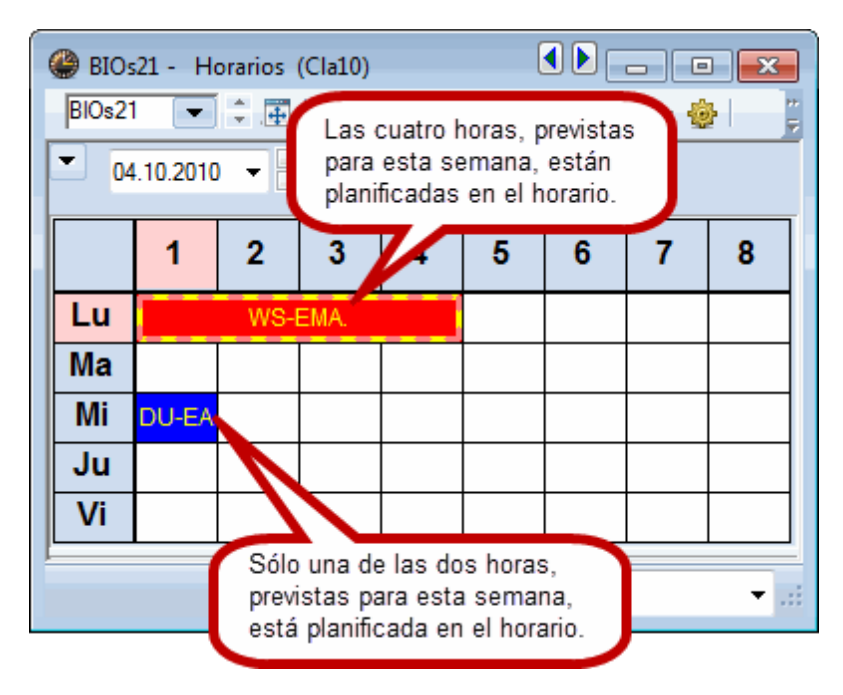

#### 2.2.3 Detalles

La parte derecha de la ventana <Calendario - Planificación anual> muestra detalles y la ocupación de grupos, aulas, profesores, clases, etc. en cada semana.

La media de horas semanales figura en la columna <Media>. Las semanas que sobrepasan este valor tienen un fondo rojo, las que quedan por debajo un fondo verde.

| Grupo( | s)    | -      |       |       |       |       |       |       |    |    |     |     |    |    |     |     |     |      |     |     |          |    |    |     |    |      |
|--------|-------|--------|-------|-------|-------|-------|-------|-------|----|----|-----|-----|----|----|-----|-----|-----|------|-----|-----|----------|----|----|-----|----|------|
|        |       |        |       |       |       |       |       |       |    |    |     |     |    |    |     |     |     |      |     |     |          |    |    |     |    |      |
|        |       |        |       |       |       |       |       |       |    |    |     |     |    |    |     |     |     |      |     |     |          |    |    |     |    |      |
|        | Horas | anuale | s     |       |       | Horas | s sem | anal. |    |    |     |     |    |    |     |     |     |      |     |     |          |    |    |     |    |      |
| Nomb   | Total | Distr  | S.pl. | Plani | Media | 1*    | 2     | 3     | 4  | 5  | 6   | 7   | 8  | 9  | 10* | 11* | 12* | 13*  | 14* | 15* | 16       | 17 | 18 | 19  | 20 | ) 21 |
| BIOs57 | 242   | 192    | 50    |       | 13    | 10    | 11    | 9     | 10 | 12 | 12  | 10  | 11 | 11 | 14  | 8   | 6   | 12   | 9   |     | 8        | 1  | 0  | 9   | 10 | 10   |
| BIOs56 | 242   | 189    | 53    |       | 13    | 10    | 13    | - 7   | 10 | 9  | 8   | 11  | 11 | 10 | 11  | 9   | 6   | 12   | 12  |     | В        | 1  | 0  | 12  | 10 | 10   |
| BIOs55 | 242   | 190    | 52    |       | 13    | 6     | 10    | 9     | 11 | 11 | 11  | 11  | 10 | 10 | 14  | 11  | 8   | 9    | 12  |     | 8        | 1  | 1  | 9   | 8  | 11   |
| BIOs54 | 242   | 187    | 55    |       | 13    | 11    | 13    | 9     | 10 | 10 | 11  | 10  | 9  | 10 | 10  | 8   | 8   | 10   | 11  |     | 8        | 1  | 1  | 10  | 10 | 8    |
| BIOs53 | 242   | 186    | 56    |       | 13    | 9     | 9     | 8     | 8  | 9  | 11  | 10  | 8  | 11 | 10  | 8   | 10  | 11   | 12  |     | 9        | 1  | 0  | 9   | 12 | 12   |
| BIOs52 | 235   | 142    | 93    |       | 12    | - 7   | 6     | 6     | 6  | 6  | 9   | 8   | 6  | 8  | 8   | 6   | 8   | 8    | 11  |     | 6        |    | 3  | 9   | 10 | 6    |
| BIOs51 | 235   | 183    | 52    |       | 12    | 10    | 10    | 8     | 10 | 9  | 11  | 10  | 9  | 11 | 10  | 9   | 11  | 8    | 11  |     | 8        |    | 3  | 9   | 12 | 9    |
| BIOs46 | 273   | 199    | 74    |       | 14    | 9     | 10    | 10    | 11 | 11 | 14  | 13  | 11 | 10 | 10  | 13  | 9   | 10   | 11  |     | 8        |    | Э  | 11  | 11 | 8    |
| BIOs45 | 273   | 196    | 77    |       | 14    | 8     | 11    | 10    | 9  | 8  | 8   | 11  | 17 | 10 | 10  | 13  | 9   | 10   | 11  | 1   | 1        |    | 3  | 12  | 11 | 9    |
| BIOs44 | 273   | 196    | 77    |       | 14    | 11    | 13    | 9     | 12 | 10 | 8   | 13  | 8  | 9  | 14  | 10  | 11  | 8    | 11  |     | 9        |    | Э  | 11  | 11 | 9    |
| BIOs43 | 273   | 194    | 79    |       | 14    | 10    | 12    | 11    | 13 | 11 | 10  | 10  | 11 | 11 | 10  | 13  | 10  | 9    | 8   |     | 8        |    | Э  | 9   | 10 | 9    |
| BIOs42 | 273   | 199    | 74    |       | 14    | 10    | 12    | 11    | 12 | 9  | 12  | 12  | 12 | 11 | 10  | 10  | 9   | 10   | 8   |     | 8        |    | 3  | 12  | 13 | 10   |
| BIOs41 | 276   | 201    | 75    |       | 15    | 9     | 10    | 11    | 9  | 11 | 10  | 11  | 12 | 11 | 10  | 13  | 11  | 11   | 11  |     | 9        | 1  | 0  | 9   | 12 | 11   |
| BIOs22 | 469   | 376    | 93    |       | 25    | 23    | 22    | 25    | 22 | 25 | 24  | 18  | 18 | 19 | 20  | 18  | 19  | 14   | 17  | 1   | 7        | 1  | 9  | 18  | 20 | 18   |
| BIOs21 | 557   | 361    | 196   |       | 25    | 21    | 28    | 22    | 18 | 21 | 22  | 18  | 15 | 17 | 18  | 20  | 20  | 17   | 17  | 1   | 9        | 1  | В  | 16  | 18 | 16   |
| RICOAN | 2     | 2724   |       | -     | 18    | 12    |       |       | 5  | 14 | 120 | -14 | 30 | m  |     | 1   | 12  | A.m. |     |     | <b>.</b> |    | -  | 300 |    | 📥 14 |

#### 2.2.4 Distribución automática

#### 2.2.4.1 Procedimiento de la distribución autom.

Con un clic en el icono <Optimizar> il el programa distribuye el total de las horas anuales entre las semanas.

| Optimización: Planificación anual                                         | ×      |
|---------------------------------------------------------------------------|--------|
| Ponderación pedagógica                                                    |        |
| Debe revisar la ponderación de 'Planificación<br>anual'. Ponderación peda | gógica |
|                                                                           |        |
|                                                                           |        |
|                                                                           |        |
| Iniciar la optimización                                                   |        |

Antes debe indicar las preferencias de una buena distribución en la <Ponderación pedagógica> -> <Planificación anual>.

| Ponderación pedagógic | a                    |                                                               |
|-----------------------|----------------------|---------------------------------------------------------------|
| Profesores 1          | sin relevancia impre | escindible                                                    |
| Profesores 2          | <u> </u>             | Distribución anual equilibrada de las horas de los grupos     |
| Grupos                | <u> </u>             | Distribución anual equilibrada de las horas de los profesores |
| Materias              | <u> </u>             | Distribución anual equilibrada de las horas de las aulas      |
| Materias importantes  |                      | Distribución anual equilibrada de las horas de los alumnos    |
| Aulas                 |                      |                                                               |
| Asignación de clases  |                      |                                                               |
| Peti/Desid.           |                      |                                                               |
| Planificación anual   |                      |                                                               |
| Análisis              |                      |                                                               |
|                       |                      |                                                               |
|                       |                      |                                                               |
|                       |                      | Aceptar Cancelar Aplicar                                      |

Por defecto el programa distribuye las horas anuales de la forma más equitativa posible entre las semanas a fin de evitar una sobrecarga de alumnos, profesores o aulas evitando admitir semanas con un

exceso de horas.

En la <Ponderación pedagógica> se influye en la distribución de horas dando preferencia a un mejor reparto para unos, por ejemplo, los grupos, con perjuicio para otros, por ejemplo, los profesores.

Las aplicaciones *Prohibir semanas (F8)>*, el mínimo y máximo de horas semanales o la definición de bloques lectivos se parecen a las del módulo *Horarios* por períodos*>*. Los detalles de éstas los encontrará en el capítulo "Horarios por períodos".

#### Aviso

A la ponderación pedagógica se accede directamente a través de <Planificación> -> <Ponderación pedagógica> -> <Planificación anual>.

#### 2.2.4.2 Aplicaciones

#### 2.2.4.2.1 Fijar la distribución (F7)

Para conservar la distribución y protegerla contra cambios posteriores pulse el icono <Fijar la distribución (F7)>.

| Ca<br>Ger<br>6.9.<br>Días<br>Hora | alendar<br>Ba {<br>nana leo<br>- 12.9.2<br>s lectivo<br>as sem.: | io - PI<br>ctiva: 1<br>2010<br>os: 5<br>: 40 (10 | anif.ar<br>Clase | nual<br>Gal   S<br>S: 135<br>Asig<br>Plan | nadas:<br>ificadas | 0<br>s: 0 | 1     | ٢     | Ø     |       |       |       |      |       |       |       |      |      |       |       |       |       |     |     |     |     |     |    |    |    |    |    |
|-----------------------------------|------------------------------------------------------------------|--------------------------------------------------|------------------|-------------------------------------------|--------------------|-----------|-------|-------|-------|-------|-------|-------|------|-------|-------|-------|------|------|-------|-------|-------|-------|-----|-----|-----|-----|-----|----|----|----|----|----|
|                                   |                                                                  |                                                  |                  |                                           |                    |           |       | Horas | anual | es    |       |       | Hora | as se | emana | al.   |      |      |       |       |       |       |     |     |     |     |     |    |    |    |    |    |
| Cla.                              | Mat.                                                             | Gru.                                             | Prof             | Aula                                      | Suc.               | C Desci   | Depai | Total | mín-n | Distr | S.pl. | Plani | 1    | 2     | з     |       | 5    | 6    | 7     | 8     | 9     | 10*   | 11* | 12* | 13* | 14* | 15* | 16 | 17 | 18 | 19 | 20 |
| 135                               | DU-E                                                             | BIOs2                                            | cojo             | B211                                      |                    |           |       | 23    | 2-12  | 9     | 14    | 0     |      | 2*    | 2*    |       | -    | -    | -     | -     | -     | -     | -   | -   | -   | -   | -   |    | 2* | 3* |    |    |
| 137                               | DU-E                                                             | BIOs2                                            | cojo             | B211                                      |                    |           |       | 80    | 2-12  | 42    | 38    | 0     |      | 6*    | 6*    |       | -    | -    | -     | -     | -     | -     | -   | -   | -   | -   | -   |    | 6* | 6* | 6* | 6  |
| 148                               | LU-21                                                            | BIOs2                                            | cojo,            | A119                                      |                    |           |       | 6     | 2-12  | 4     | 2     | 0     | 2*   |       |       |       | -    | -    | -     | -     | -     | -     | -   | -   | -   | -   | -   |    |    | 2* |    |    |
| 150                               | LU-21                                                            | BIOs2                                            | cojo,            | A124                                      |                    |           |       | 5     | 2-12  | 2     | 3     | 0     |      |       |       |       | -    | -    | -     | -     | -     | -     | -   | -   | -   | -   | -   |    | 2* |    |    |    |
| 16                                | LU-20                                                            | BIOs2                                            | сојо             | B211                                      |                    |           |       | 6     | 2-12  | 6     | 0     | 0     |      |       |       |       | -    | -    | -     | -     | -     | -     | -   | -   | -   | -   | -   |    | 2* | 2* | 2* |    |
| 387                               | DU-LI                                                            | BIOs2                                            | cojo,            | B211                                      |                    |           |       | 4     | 2-12  | 2     | 2     | 0     |      | 2*    |       |       | -    | -    | -     | -     | -     | -     | -   | -   | -   | -   | -   |    |    |    |    |    |
| 390                               | FremI                                                            | BIOs2                                            | jeba,            | B211,                                     |                    |           |       | 5     | 2-12  | 2     | 3     | 0     |      |       | •     |       | -    | -    | -     | -     | -     | -     | -   | -   | -   | -   | -   |    | 2* |    |    |    |
| 686                               | FO-2.                                                            | BIOs2                                            | jeba,            | B011                                      |                    |           |       | 3     | 2-12  | 0     | 3     | 0     |      |       |       |       | -    | -    | -     | -     | -     | -     | -   | -   | -   | -   | -   |    |    |    |    |    |
| 3360                              | PBL-5                                                            | BIOs                                             | ligu, d          | B014                                      |                    |           |       | 3     | 2-12  | 3     | 0     | 0     |      |       |       |       |      |      |       |       | 2     |       |     |     |     |     |     |    |    |    |    |    |
| 3766                              | CASE                                                             | BIOs                                             | cojo,            | B038                                      |                    |           |       | 2     | 2-12  | 2     | 0     | 0     | -    | - (   | F     | n vo  | ntar | nac  | do v  | /isić | n al  | ohal  | 50  |     | -   | -   | -   |    |    | -  | -  | -  |
| 3814                              | PBL-4                                                            | BIOs                                             | сојо             | B038                                      |                    |           |       | 3     | 2-12  | 3     | 0     | 0     | -    | -     | id    | lenti | fica | n la | s ho  | ras   | fiiac | las r | or  | - 1 | -   | -   | -   |    | 3  | -  | -  | -  |
| 3815                              | PBLA                                                             | BIO                                              | reie             | A 22                                      | <b>~~</b>          |           | ,     |       | 2     | 12    | ~1    |       | ~    | Ċ,    | m     | edio  | o de | as   | teris | 500   | "*"   | ino k |     | J   | ~~  | 5   |     | ·  | ~  | r. | N  | ~  |

2.2.4.2.2 Prohibir semanas (F8)

Se impide que se distribuyan y planifiquen horas en determinadas semanas por medio de la aplicación <Prohibir semanas (F8)>.

| 🎱 Ca | lendario  | o - Pla        | nif.anu    | ıal      |         |       |          |       |        |        |       |       |     |       |      |     |   |   |     |   |      | A Real |
|------|-----------|----------------|------------|----------|---------|-------|----------|-------|--------|--------|-------|-------|-----|-------|------|-----|---|---|-----|---|------|--------|
|      | -9        | 8              | <b>I</b> 7 | 1 7      | - 7     | s   🛏 | <b>R</b> | ۇ 🚭   | 2      |        |       |       |     |       |      |     |   |   |     |   |      | 5      |
| Sen  | nana lect | iva: 15        | Clase      | s: 222 · |         |       |          |       |        |        |       |       |     |       |      |     |   |   |     |   |      | ۴.     |
| 4.1. | - 10.1.20 | )10            |            | Asigna   | adas: 0 |       |          |       |        |        |       |       |     |       |      |     |   |   |     |   | - 5  | >      |
| Hora | as sem.:  | , o<br>72 (100 | %)         | Planific | cadas:  | 0     |          |       |        |        |       |       |     |       |      |     |   |   |     |   | 5    | ζ.     |
|      |           |                |            |          |         |       |          |       |        |        |       |       |     |       |      |     |   |   |     |   |      | >      |
|      |           |                |            |          |         |       |          | Horas | anual  | es     |       |       | Hor | as se | mana | al. |   |   |     |   |      | ~      |
| Cla. | Mat.      | Gru.           | Prof       | Aula     | Suc. o  | Desci | Depar    | Total | mín-n  | Distr  | S.pl. | Plani | 1   | 2     | 3    | 4   | 5 | 6 | 7   | 8 | 9    | 1      |
| 220  | 712.V     | VS2A           | LEHM       | PHT0     |         |       |          | 11    |        | 11     | 0     | 0     |     | -     | -    | -   | - | - | -   | - | 1    | >      |
| 222  | 712.V     | VS2B           | LEHM       | PHT0     |         |       |          | 11    |        | 11     | 0     | 0     |     | -     | -    | -   | - | - | -   | - | 1)   | 2      |
| 224  | 712.V     | VS2C           | LEHM       | PHT0     |         |       |          | 11    |        | 11     | 0     | 0     |     | -     | -    | -   | - | - | -   | - | 2    | 1      |
| 226  | 712.Z     | VS2A           | PIRK       | PHTE     |         |       |          | 11    |        | 11     | 0     | 0     |     | -     | -    | -   | - | - | -   | - | 2    | -11    |
| 228  | 712.Z     | VS2B           | HAUF       | PHTE     |         |       |          | 11    |        | 9      | 2     | 9     |     | -     | -    | -   | - | - | -   | - | 2    |        |
| 230  | 712.Z     | VS2C           | HAPP       | PHTE     |         |       |          | 11    |        | 9      | 2     | 9     |     | -     | -    | -   | - | - | -   | - |      | P      |
| 232  | 712.Z     | HS2A           | WIES       | PHTE     |         |       |          | 10    |        | 8      | 2     | 8     |     | -     | -    | -   | - | - | -   | - | -4   | Ļ      |
| 234  | 712.2     | HSZB           | WAR2       | PHIE     |         | d     | esde     | el ni | úm. le | ectivo | 220   | Ň     |     | -     | -    | -   | - | - | -   | - | - 21 | S      |
| 230  | 712.2     | H320           |            | DUTE     |         | h     | asta     | el 26 | 6, en  | las    | ocho  | 0     |     | -     | -    | -   | - | - | -   | - | 20   |        |
| 240  | 712.2     | 52A            | SCHO       | PHTO     |         | p     | rime     | as s  | emar   | nas d  | el    |       |     |       |      | -   |   | - |     | - | 2    | ę      |
| 240  | 712 H     | HS2N           | SCHO       | PHTO     |         | C     | urso     | esco  | lar.   |        |       |       | F   | -     |      | -   |   | - |     | - | -    | خ      |
| 244  | 712.H     | HS2N           | SCHC       | PHTO     |         |       |          | 11    |        | 9      | 2     | 9     |     | -     | -    | -   | - | - | -   | - | 1    | 5      |
| 246  | 712.H     | HS2P           | HABI/      | PHT0     |         |       |          | 11    |        | 9      | 2     | 9     |     | -     | -    | -   | - | - | -   | - | 1    | 1      |
| 248  | 712.W     | HS2E           | PIETH      | PHT0     |         |       |          | 11    |        | 11     | 0     | 0     |     | -     | -    | -   | - | - | -   | - | 2    | 5      |
| 250  | 712.H     | HS2M           | KOST       | PHT0     |         |       |          | 11    |        | 11     | 0     | 0     |     | -     | -    | -   | - | - | -   | - | 2    | 1      |
| 252  | 712.H     | HS2B           | LEMN       | PHT0     |         |       |          | 11    |        | 11     | 0     | 0     |     | -     | -    | -   | - | - | -   | - | 2    | 3      |
| 254  | 712.W     | HS2E           | KUEN       | PHT0     |         |       |          | 11    |        | 9      | 2     | 9     |     | -     | -    | -   | - | - | -   | - | 1    | 2      |
| 256  | 712.W     | HS2D           | HAUF       | PHT0     |         |       |          | 13    |        | 13     | 0     | 12    |     | -     | -    | -   | - | - | -   | - | 4    | 3      |
| 258  | 712.W     | HS2D           | FINTE      | PHT0     |         |       |          | 13    |        | 13     | 0     | 0     |     | -     | -    | -   | - | - | -   | - |      | >      |
| 260  | 712.W     | HS2M           | PRAC       | PHS0     |         |       |          | 13    |        | 13     | 0     | 12    |     | -     | -    | -   | - | - | -   | - |      |        |
| 262  | 712.W     | HS2E           | KATZ       | PHT0     |         |       |          | 13    |        | 13     | 0     | 0     |     | -     | -    | -   | - | - | -   | - |      | 2      |
| 264  | 714.X     | VS4            | OEST       | PHTE     |         |       | -        |       | ~      | 11     | 2     |       | my. | -     | -    | -   | - | - | ÷., | - |      |        |

2.2.4.2.3 Clases en semanas consecutivas

Se quiere que se den las horas de una materia en semanas consecutivas pulse este botón de la Barra de herramientas.

| 🔮 Ca        | llendario - Pl                   | lanif.anual           |          |         |          |   |     |       |        |       |       |       |      |       |      |          |             |                      |                     |                 |                     |                         |                     |                   |                    |    |    |    | Ż      |
|-------------|----------------------------------|-----------------------|----------|---------|----------|---|-----|-------|--------|-------|-------|-------|------|-------|------|----------|-------------|----------------------|---------------------|-----------------|---------------------|-------------------------|---------------------|-------------------|--------------------|----|----|----|--------|
|             | •• <u>(R</u> ×                   | <b>.</b>              | 2.       | 1       | <b>F</b> | Ê | -   | } 🙆   |        |       |       |       |      |       |      |          |             |                      |                     |                 |                     |                         |                     |                   |                    |    |    |    | $\geq$ |
| Sen<br>15.1 | 1ana lectiva: 1<br>1 - 21 11 201 | 11 Clases: 5<br>10 As | ionada   | s: 2    |          |   |     |       |        |       |       |       |      |       |      |          |             |                      |                     |                 |                     |                         |                     |                   |                    |    |    |    | 5      |
| Días        | s lectivos: 5<br>as sem.: 40 (1) | Pla<br>00%)           | anificad | las: 0  |          |   |     |       |        |       |       |       |      |       | C    | Se<br>en | ha p<br>sem | orevi<br>ana:        | isto<br>s co        | esi<br>ons      | ta c<br>ecu         | lase<br>tivas           |                     |                   |                    |    |    |    |        |
|             |                                  |                       |          |         |          |   |     | Horas | anual  | es    |       | _     | Hora | s sem | anal |          | 7           |                      |                     |                 |                     |                         |                     |                   |                    |    |    |    | P      |
| Cla.        | Mat.                             | Gru.                  | Prof     | Aula    | Suc.     | D | Dep | Total | mín-n  | Distr | S.pl. | Plani | 1    | 2     | 3    | 4        |             | 5                    | 6                   |                 | 7                   | 8                       | 9                   |                   | 10                 | 11 | 12 | 17 | Ø.     |
| 51 📳        | D-stat                           | BIOm02b               | ?        |         |          |   |     | 14    | 2-12   | 14    | 0     | 0     | 2    | 2     |      | 2        | 2           | 2                    |                     | 2               | 2                   | 2                       |                     |                   |                    |    |    |    | $\geq$ |
| 5199        | D-stat                           | BIOm02c               | ?        |         |          |   |     | 14    | 2-12   | 14    | 0     | 0     |      |       |      | 2        | 2           |                      |                     | 2               | 12                  | 2                       |                     | 2                 | 2                  |    | 2  |    | 5      |
|             |                                  | ~~~                   | Press    | <b></b> | ~/       |   |     |       | uto co | ~     | ~     | _     | -    | 1990  |      |          | (III)       | En u<br>Ilaso<br>mpa | ina<br>e, q<br>arte | sen<br>ue<br>de | nan<br>sigr<br>forn | a no<br>nifica<br>na co | se o<br>que<br>onse | la e<br>no<br>cut | ista<br>se<br>iva. | )  |    |    |        |

2.2.4.2.4 Fijar la semana

Para mantener los horarios de una determinada semana en optimizaciones posteriores ejecuta la función <Fijar la semana>.

| 🔵 Cal                         | endario -                                             | Planif.a                | nual                 |                    |              | _          |      | -     |       |       |     |       |     |       |      |   |   |   |   |   |   |     |                  |                    |                        |                    |                        |                        |                      |                       |                      | x                 |
|-------------------------------|-------------------------------------------------------|-------------------------|----------------------|--------------------|--------------|------------|------|-------|-------|-------|-----|-------|-----|-------|------|---|---|---|---|---|---|-----|------------------|--------------------|------------------------|--------------------|------------------------|------------------------|----------------------|-----------------------|----------------------|-------------------|
| <b>i</b> 4                    | 98 (8 💥                                               |                         |                      | <b>T</b> -         | 7            | <b>1</b> 7 | i 🖗  | C2    |       |       |     |       |     |       |      |   |   |   |   |   |   |     |                  |                    |                        |                    |                        |                        |                      |                       |                      | - 3               |
| Sem<br>18.10<br>Días<br>Hora: | ana lectiva<br>) 24.10.2<br>lectivos: 5<br>s sem.: 40 | : 7 Cla<br>010<br>100%) | es: 43<br>Asi<br>Pla | gnadas<br>nificada | : 0<br>is: 0 |            |      |       |       |       |     |       |     |       |      |   |   |   |   |   |   | (   | Se<br>exig<br>me | idei<br>gen<br>dio | ntifio<br>cia,<br>de o | ca e<br>imp<br>dos | el ind<br>oues<br>sign | cump<br>sta e<br>nos ( | olim<br>Lusi<br>de e | ient<br>uari<br>excla | o de<br>o, po<br>ama | una<br>or<br>ciór |
|                               |                                                       |                         |                      |                    |              |            |      | Horas | anual | 8     |     |       | Hor | as se | mana |   |   |   |   |   |   | _   |                  | ~                  | -                      | -                  |                        | _                      | _                    | _                     | _                    | 0                 |
| Cla                           | Mat                                                   | Gru                     | Prof                 | Aula               | Suc. o       | Desc       | Dena | Total | mín-n | Distr | Sol | Plani | 1*  | 2     | 3    | 4 | 5 | 6 | 7 | 8 | 9 | 10- | 11*              | 12*                | 13*                    | 14*                | 15                     | 16                     | 17                   | 18                    | 19                   |                   |
| 3020                          | FDL                                                   |                         | cojo                 | DUGO               |              |            |      | 4     | 2-12  | 4     | 0   | U     | -   | -     | -    |   | 4 | - | - | - |   | ~   |                  |                    |                        |                    | -                      |                        |                      |                       | -                    | 2                 |
| 3827                          | PBL                                                   | E BIOs                  | t cojo               | B038               |              |            |      | 3     | 2-12  | 3     | 0   | 0     | -   | -     | -    |   |   | - | - | - | - | -   | -                | -                  | -                      | -                  | -                      |                        | 3                    | -                     | -                    |                   |
| 3828                          | PBL                                                   | E BIOs                  | t cojo               | B038               |              |            |      | 2     | 2-12  | 2     | 0   | 0     | -   | -     | -    |   |   | - | - | - | - | -   | -                | -                  | -                      | -                  | -                      |                        | 2                    | -                     | -                    | 1                 |
| 3829                          | PBL                                                   | E BIOs                  | t cojo               | B038               |              |            |      | 3     | 2-12  | 3     | 0   | 0     | -   | -     | -    |   |   | - | - | - | - | -   | -                | -                  | -                      | -                  | -                      |                        | 3                    | - 1                   | -                    |                   |
| 3830                          | PBL                                                   | E BIOs                  | t cojo               | B038               |              |            |      | 2     | 2-12  | 2     | 0   | 0     |     |       | 2    |   |   | - | - | - | - | -   | -                | -                  | -                      | -                  | -                      |                        |                      |                       |                      | 12                |
| 3831                          | PBL                                                   | 5 BIOs                  | t cojo               | B038               |              |            |      | 3     | 2-12  | 3     | 0   | 0     |     |       |      |   |   | - | - | - | - | -   | -                | -                  | -                      | -                  | -                      |                        |                      |                       |                      | $\geq$            |
| 3832                          | PBL                                                   | E BIOs                  | cojo !               | B038               |              |            |      | 2     | 2-12  | 2     | 0   | 0     |     | 2     |      |   |   | - | - | - | - | -   | -                | -                  | -                      | -                  | -                      |                        |                      |                       |                      |                   |
| 3833                          | PBL                                                   | E BIOs                  | t cojo               | B038               |              |            |      | 3     | 2-12  | 0     | 3   | 0     |     |       |      |   |   | - | - | - | - | -   | -                | -                  | -                      | -                  | -                      |                        |                      |                       |                      | >                 |
| 3834                          | PBL                                                   | BIOs                    | cojo                 | B038               |              |            |      | 2     | 2-12  | 2     | 0   | 0     |     |       |      |   |   |   | 2 |   |   |     |                  |                    |                        |                    |                        |                        |                      |                       |                      | 5                 |
| 3932                          | ⟨∎ WS-                                                | BIOs                    | inho,                | B211               |              |            |      | 6     | 2-12  | 6     | 0   | 0     |     | 2     |      |   | 2 | 2 | 2 |   |   |     |                  |                    |                        |                    |                        |                        |                      |                       |                      | 2                 |
| 4316                          | LU-4                                                  | C BIOs                  | sojo,                | A124               |              |            |      | 2     | 2-12  | 2     | 0   | 0     |     |       |      |   |   |   |   |   |   |     |                  |                    |                        |                    |                        |                        |                      |                       |                      | 5                 |
| 4317                          | LU-4                                                  | C BIOs                  | sojo,                | A112,              |              |            |      | 7     | 2-12  | 7     | 0   | 0     |     |       |      |   |   |   |   |   |   | -   |                  |                    |                        |                    |                        |                        |                      |                       | 2                    |                   |
| 4328                          | FOF                                                   | l BIOs                  | cojo,                | B011               |              |            |      | 2     | 2-12  | 2     | 0   | 0     |     |       |      |   |   |   |   |   |   | 2   |                  |                    |                        |                    |                        |                        |                      |                       |                      | 5                 |
| 4330                          | FOF                                                   | L BIOs                  | cojo,                | B011               |              |            |      | 2     | 2-12  | 2     | 0   | 0     |     |       |      |   |   |   |   | 2 | 2 |     |                  |                    |                        |                    |                        |                        |                      |                       |                      |                   |
| 4338                          | RES                                                   | S BIOs                  | cojo.                | B219               |              |            |      | 2     | 2-12  | 2     | 0   | 0     |     |       |      |   |   | 2 |   |   |   |     |                  |                    |                        |                    |                        |                        |                      |                       |                      | <                 |
| 4350                          | FO-                                                   | II BIOs                 | coio                 | B011               |              |            |      | 2     | 2-12  | 2     | 0   | 0     |     |       |      |   |   |   |   |   |   |     |                  |                    |                        | -                  | -                      |                        |                      | -                     |                      | 2                 |
| 4357                          | FO-                                                   | II BIOs                 | coio                 | B011               |              |            |      | 2     | 2-12  | 2     | 0   | 0     |     |       |      |   |   |   |   |   | - | -   | -                |                    | -                      | -                  | -                      |                        |                      | -                     | -                    | Ĵ                 |
| 4982                          | Men                                                   | BIOs                    | coio.                | B219               |              |            |      | 1     | 2-12  | 0     | 1   | 0     |     |       |      |   |   |   |   |   | 1 | -   | -                | -                  | -                      | -                  | -                      |                        |                      | -                     | -                    | 5                 |
| 5034                          | Men                                                   | BIOn                    | rlan                 | B219               |              |            |      | 3     | 2-12  | 3     | 0   | 0     |     |       | 3    |   |   |   |   |   | - | -   | -                |                    |                        | -                  | -                      |                        |                      |                       |                      | 5                 |
|                               | in on                                                 |                         |                      |                    |              |            |      |       |       |       |     |       |     | -     |      | - |   |   |   | - | - | -   | -                | -                  | -                      | -                  | -                      |                        |                      | -                     | -                    | ð.                |

#### 2.2.4.2.5 Sucesión en el calendario

Si se debe respetar una sucesión de determinadas materias en el curso escolar se indica esta sucesión por medio de la aplicación <Sucesión calendario>. Ejemplo: Antes de aplicar los conocimientos en el taller de prácticas hay que dar la teoría de la materia.

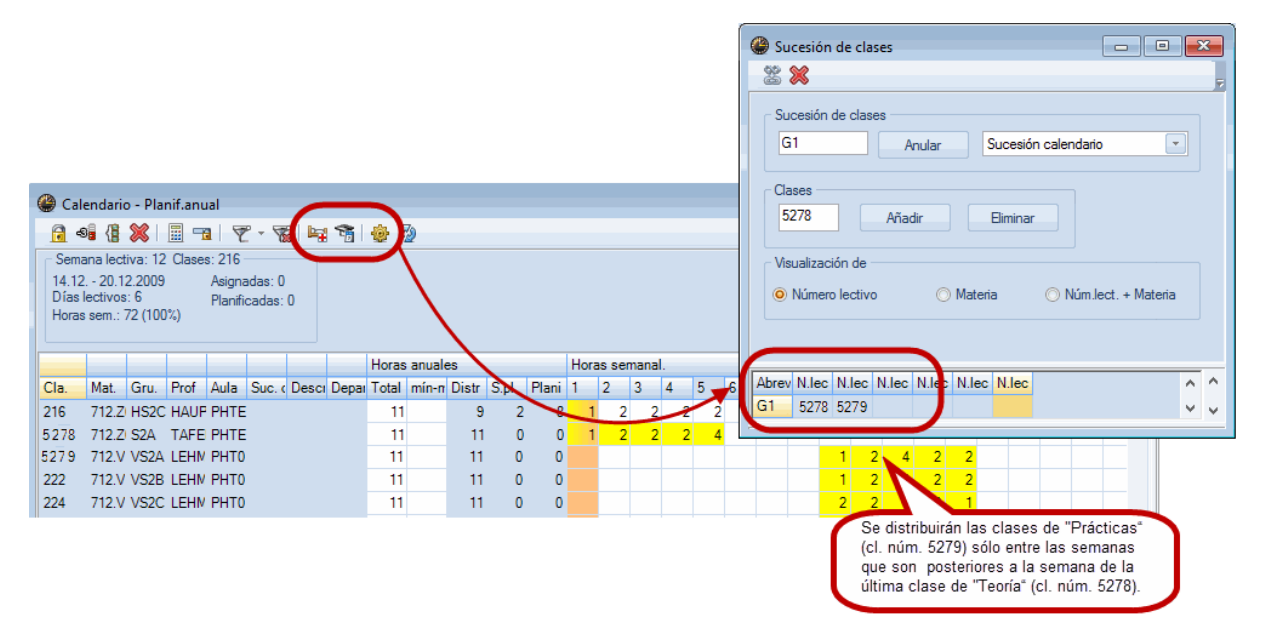

2.2.4.2.6 Horas semanales: mín-máx

Aquí se define tanto el límite superior como inferior del número de las horas lectivas de una materia que se deben dar por semana.

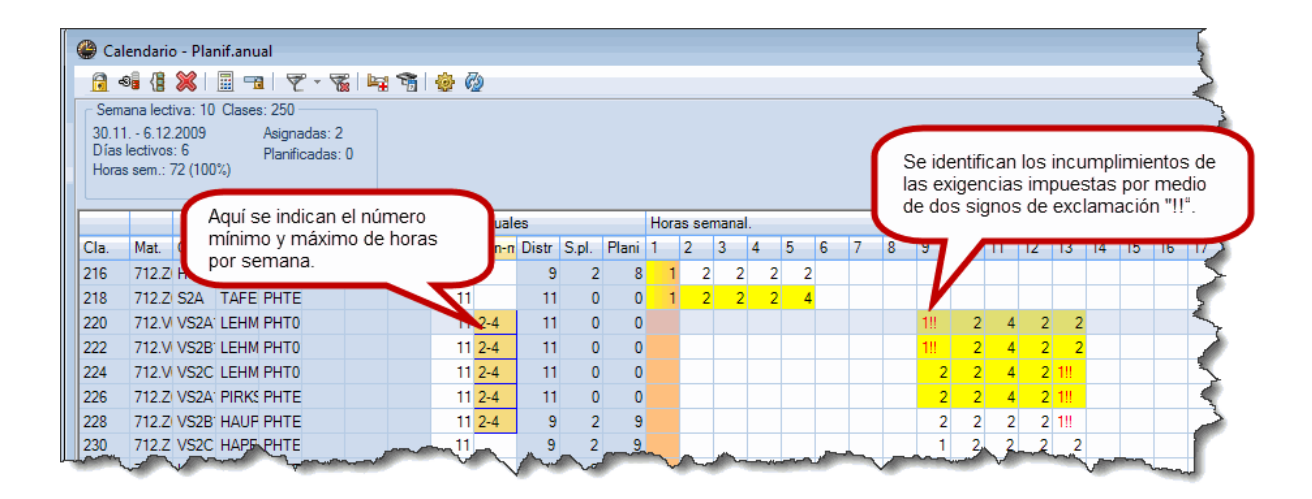

2.2.4.2.7 Copiar la distribución de una semana

Haciendo un clic en el encabezamiento de una semana de la ventana situada a la derecha, se selecciona la distribución de las horas lectivas del centro. Esta distribución ( <CTRL>+<C>) se puede copiar y pasarla a otra semana (<CTRL>+<V>).

| e c        | alendario - P                | lanif.an | ual        |               |     |      |      |      |      |       |         |            |           |            |          |      |            |      |          | 3            |          |       |          |
|------------|------------------------------|----------|------------|---------------|-----|------|------|------|------|-------|---------|------------|-----------|------------|----------|------|------------|------|----------|--------------|----------|-------|----------|
|            | -0] (   💥                    | 📰 =      | <b>1</b>   | - 🎇   I       | ¥.  | ħ    | \$   | C2   | )    |       |         |            |           |            |          |      |            |      |          | Ŧ            |          |       |          |
| Se         | mana lectiva:                | 2 Clases | s: 5007 —  |               |     |      |      |      |      |       |         |            |           |            |          |      |            |      |          |              |          |       |          |
| 13.<br>Día | 9 19.9.2010<br>s lectivos: 5 |          | Asignada   | as:2<br>dae:0 |     |      |      |      |      |       |         |            |           |            |          |      |            |      |          |              |          |       |          |
| Hor        | as sem.: 40 (1               | 00%)     | i laninca  | uds. U        |     | _    |      |      |      |       |         |            |           |            |          |      |            |      |          |              |          |       |          |
|            |                              |          | CT         | RL +          | - C | 2    | /37: | 13.  | 9.20 | 010 - | 19. 9.2 | 2010       |           |            |          |      |            |      |          |              |          |       |          |
|            |                              |          |            |               | Hor | as s | 1    | nal. |      |       |         |            |           |            |          | _    |            | _    |          |              |          |       |          |
| Cla.       | Mat.                         | Gru.     | Prof       | Aula          | 1*  | 2    | 3    | 4    | 5    | 6     | 78      | 9 10*      | 11* 12* 1 | 3* 14* 15  | • 16 17  | 7 18 | 3 19       | 9 20 | ) 21     |              | L        | _     | _        |
| 138        | DU-GA-fot                    | BIOs21   | iejn       | B211          |     | 2    | 3    |      |      |       |         |            |           |            | СТ       | R    | <b>.</b> . | + \  | I        | 5/40         | 4.1      | 10.20 | )10 - 10 |
| 142        | DU-STAT                      | BIOs21   | iejn       | B211          |     | 4    |      |      |      |       |         |            |           |            | <u> </u> | 1.1  | 100        |      | <u>_</u> | 7            | _        |       | -10 1    |
| 143        | LU-215                       | BIOs21   | iejn, isth | A119,A        |     | 3    |      |      |      |       | -       |            |           |            |          | Ho   | ras e      | sema | inal.    | V            | -        | -     |          |
| 146        | LU-203                       | BIOs21   | chkl, jebi | A112          |     | 6    |      |      |      |       | Cla.    | Mat.       | Gru.      | Prof       | Aula     | 1.   | 2          | 3    | 4        | <sup>5</sup> | <u>6</u> | 7     | 8 9      |
| 148        | LU-211                       | BIOs21   | cojo, rlar | A119,A        |     | 2    |      |      |      |       | 138     | DU-GA-fot  | BIOs21    | iejn       | B211     |      | 2          |      |          | Ž            | ,        |       |          |
| 391        | LU-opsaml                    | BIOs21   | ?          | A124,A        |     | 2    |      |      |      |       | 142     | DU-STAT    | BIOs21    | iejn       | B211     |      | 4          |      |          | 4            |          |       |          |
| 3100       | Mentor                       | BIOs21   | elkr, grso | B211          |     | 4    |      |      |      |       | 143     | LU-215     | BIOs21    | iejn, isth | A119,A   |      | 3          |      |          | 3            |          |       |          |
| 4941       | DU-KBA-hi                    | BIOs21   | inho       | B211          |     | 8    |      |      |      |       | 146     | LU-203     | BIOs21    | chkl, jeba | A112     |      | 6          |      |          | 6            |          |       |          |
| 5006       | FO-kba-his                   | BIOs21   | inho       | B011          |     | 2    |      |      |      |       | 148     | LU-211     | BIOs21    | cojo, rlar | A119,A   |      | 2          |      |          | 2            |          |       |          |
| 5007       | FO-kba-his                   | BIOs21   | suwa       | B011          |     | 2    |      |      |      |       | 391     | LU-opsam   | BIOs21    | ?          | A124,A   |      | 2          |      |          | 2            |          |       |          |
| P          |                              |          |            |               |     |      |      |      |      |       | 3100    | Mentor     | BIOs21    | elkr, grso | B211     |      | 4          |      |          | 4            |          |       |          |
|            |                              |          |            |               |     |      |      |      |      |       | 4941    | DU-KBA-hi  | BIOs21    | inho       | B211     |      | 8          |      |          | 8            |          |       |          |
|            |                              |          |            |               |     |      |      |      |      |       | 5006    | FO-kba-his | BIOs21    | inho       | B011     |      | 2          |      |          | 2            |          |       |          |
|            |                              |          |            |               |     |      |      |      |      |       | 5007    | FO-kba-his | BIOs21    | suwa       | B011     |      | 2          |      |          | 2            |          |       |          |

Al haber seleccionado una semana, se prohíbe la planificación de clases en esta semana haciendo un clic en el icono <Prohibir semanas (F8)>.

#### Atención

Por medio de la aplicación <Pegar ampliado>, que se halla a la derecha de la Barra de inicio rápido de <Entrada de datos> -> <Pegar>, se copia no sólo la distribución de las horas; sino también el horario de estas clases..

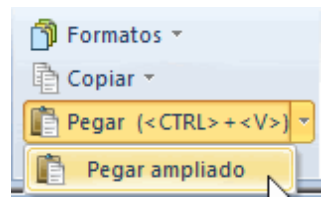

2.2.4.2.8 Limitaciones temp. y Filtros(=Conj. cl.)

Si las clases tienen una restricción temporal, relativa a cuándo pueden o deben ser planificadas, que venga impuesta por un determinado conjunto de clases (=Filtro), o bien sea por ya tener estipulado cuándo pueden darse y cuándo deben acabar, se le advertirá mediante un color de las casillas del <Calendario - Planificación anual>.

| ()<br>1a<br>N.Ie<br>35<br>33 | Grupo 1a                 | (Fernán<br>-  -                              | no   HH                              | Grupos<br>Is HH<br>2<br>5 | Inicio<br>10.10          |                     | <mark>گ</mark> ي ر<br>Final<br>18.12 |         | ofesc M<br>ac M | Materi Gru<br>Mus 1a<br>1a | po(s) | 🕄 🐣<br>kula es | pec A<br>A<br>A | ula pro<br>ula pro<br>ula<br>ula | øpia 🕻 | l 🕨        | i i i i i i i i i i i i i i i i i i i | Blog | ue ^ |    |     |    |    |      |      |     |    |    |      |      |       |     |    |      |      |      |     |    |      |      |
|------------------------------|--------------------------|----------------------------------------------|--------------------------------------|---------------------------|--------------------------|---------------------|--------------------------------------|---------|-----------------|----------------------------|-------|----------------|-----------------|----------------------------------|--------|------------|---------------------------------------|------|------|----|-----|----|----|------|------|-----|----|----|------|------|-------|-----|----|------|------|------|-----|----|------|------|
| 39                           | @ c                      | alendari                                     | io - Pla                             | nif.anu                   | al                       |                     |                                      |         |                 |                            |       |                |                 |                                  |        |            |                                       |      |      |    |     |    |    |      |      |     |    |    |      |      |       |     |    |      |      |      |     |    |      |      |
| 46                           | 6                        | s (                                          | 8                                    | <b></b>                   | 1 7                      | - 🐨                 | l bg                                 | 1       | وه چ            |                            |       |                |                 |                                  |        |            |                                       |      |      |    |     |    |    |      |      |     |    |    |      |      |       |     |    |      |      |      |     |    |      |      |
| 11<br>53<br>7                | Ser<br>23.<br>Día<br>Hor | mana lec<br>10 29.1<br>s lectivo<br>as sem.: | tiva: 6<br>10.2017<br>s: 6<br>45 (10 | Clases:<br>7<br>)%)       | 31<br>Asigna<br>Planific | idas: 5<br>cadas: 5 | ;                                    |         |                 |                            |       |                |                 |                                  |        |            |                                       |      |      |    |     |    |    |      |      |     |    |    |      |      |       |     |    |      |      |      |     |    |      |      |
| 72                           |                          |                                              |                                      |                           |                          |                     |                                      | H       | loras a         | nuales                     |       | _/             | Horas           | semar                            | nal.   |            |                                       |      |      |    |     |    |    |      |      |     |    |    |      |      |       |     |    |      |      |      |     |    |      | 1    |
| 13                           | Cla.                     | Mat.                                         | Gru.                                 | Prof                      | Aula                     | Suc. ( I            | Desci                                | Depai T | fotal m         | nín-n Distr                | S.pl. | Plan           | 1 2             | 3                                | 4      | 5          | 6                                     | 7    | 8 9  | 10 | 11  | 12 | 13 | 14 1 | 5 16 | 17  | 18 | 19 | 20 2 | 1 22 | 23    | 24  | 25 | 26 2 | 27 2 | B 25 | 30  | 31 | 32 3 | 3 34 |
|                              | 31                       | Mat                                          | 1a                                   | Car                       | Au1a                     |                     |                                      | Exact   | 205             | 205                        | 5 O   | 20             | 5               | 5                                | 5      | 5          | 5 5                                   | 5    | 5    | 5  | 5 5 | 5  | 5  | 5    | 5    | 5 E | 5  | 5  | 5    | 5    | 5 5   | 5 5 | 5  | 5    | 5    | 5    | 5 5 | 5  | 5    | 5    |
|                              | 33                       | 1                                            | 1a                                   | Car                       | Au1a                     |                     |                                      | Idioma  | 204             | 204                        | 4 0   | 20             | 4               | 5                                | 5      | 5          | 5 5                                   | 5    | 5    | 5  | 5 5 | 5  | 5  | 5    | 5    | 5 5 | 5  | 5  | 5    | 5    | 5 !   | 5 5 | 5  | 5    | 5    | 5    | 5 5 | 5  | 5    | 5    |
| -                            | 35                       | Mus                                          | 1a                                   | Nac                       | Au1a                     |                     |                                      | Arte    | 20              | 20                         | 0 0   | 20             |                 |                                  |        | 1          | 2 2                                   | 2    | 2    | 2  | 2 2 | 2  | 2  | 1    |      |     |    |    |      |      |       |     |    |      |      |      |     |    |      |      |
|                              |                          | DOL                                          | 1.                                   | Mag                       | Auto                     |                     |                                      | 0 at a  | 00              | 03                         | 0     | 00             | -               | 2                                | 2      | 2          | 2 2                                   | 2    | 2    | 2  | 2 2 | 2  | 2  | 2    | 2    | 2 2 | 2  | 2  | 2    | 2    | 21. 2 |     | 2  | 2    | 2    | 2    | 2 2 | 2  | 2    | 1    |
|                              | 39                       | DID                                          | 10                                   | INDC                      | Auta                     |                     |                                      | Arte    | 02              | 02                         |       | 02             | 4               | 4                                | 4      | <u>د</u> ، |                                       | -    | -    | -  |     | -  | -  | 4    | 4    | - 4 | 4  | 4  | 4    | 4    | 2 4   | 2 2 | 4  | 4    | 4    | 4    | 2 2 |    | 4    | 4    |

#### 2.2.5 Planificación de clases

#### 2.2.5.1 Planificación manual de clases

Además de los métodos estándares de Untis el módulo <Calendario - Planificación anual> ofrece otras posibilidades de colocar clases en horarios.

2.2.5.1.1 <Calendario - Planif.anual> -> Horario

Puede arrastrar una clase del calendario y colocarla en el horario cuidando que coincidan la fecha de la semana del calendario y la del horario.

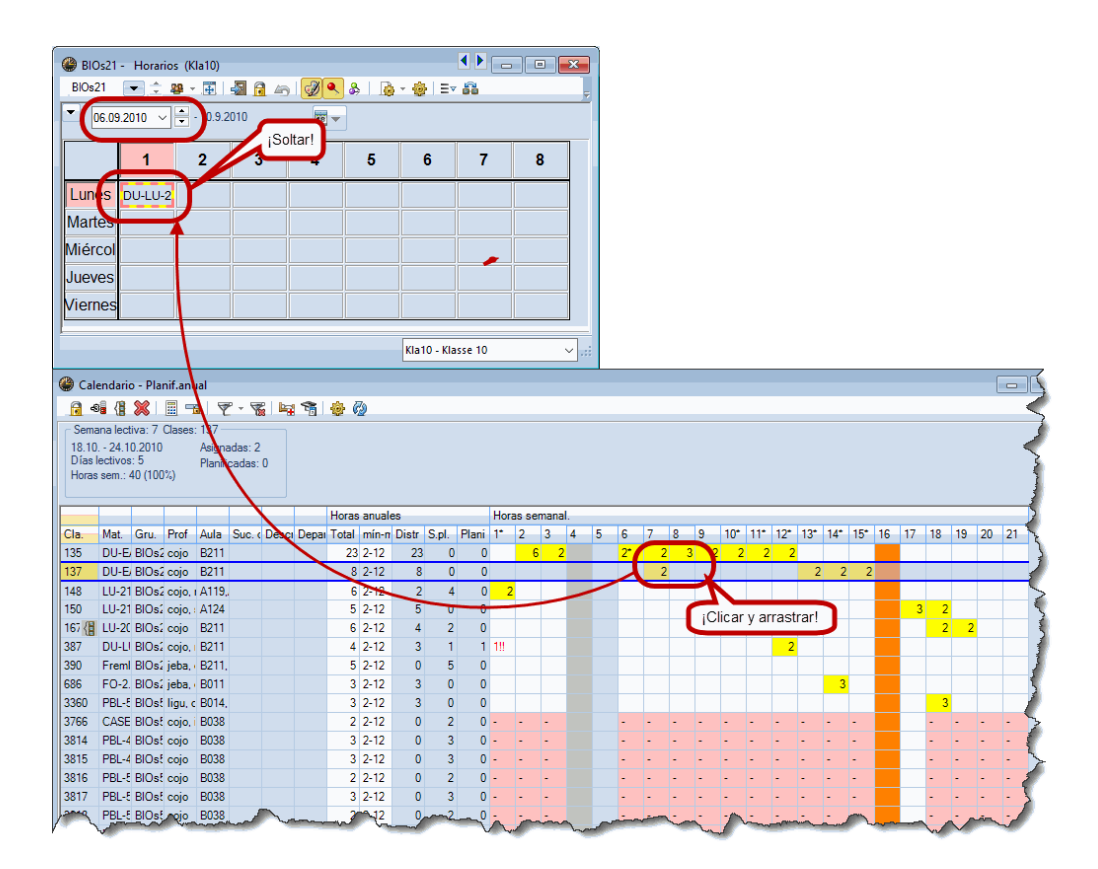

2.2.5.1.2 Definir Bloques

Clicando en el número de horas semanales de la ventana a la derecha se abre el diálogo en el cual se concretan las horas que se deben dar en forma de bloque en horas consecutivas.

2

| 🎱 Cal                         | lendario - Plani                                                    | anual.                            |                   |         |              |            |         |           |          |     |   | Definir                            | Bloques                                            |                                |           |            |     |          |         |       |     |      | × |
|-------------------------------|---------------------------------------------------------------------|-----------------------------------|-------------------|---------|--------------|------------|---------|-----------|----------|-----|---|------------------------------------|----------------------------------------------------|--------------------------------|-----------|------------|-----|----------|---------|-------|-----|------|---|
| <b>a</b> 4                    | 9 (1 💥 🛙                                                            | -                                 | - 🌾 🕨             | a 📬     | 💩 🙆          |            |         |           |          |     |   | Dennin                             | bioques                                            |                                |           |            |     |          |         |       |     |      | ~ |
| Sem<br>13.9.<br>Días<br>Horas | ana lectiva: 2 Cl<br>- 19.9.2010<br>lectivos: 5<br>s sem.: 40 (100% | ases: 135<br>Asignad<br>Planifica | das: 6<br>adas: 0 |         | our fai      |            |         |           |          |     |   | Núm.le<br>Horas<br>Dim.:B<br>Semar | ect. 135, (<br>en total: (<br>loques:<br>nas conse | Ciclo leo<br>6<br>3<br>cutivas | ctivo 2   | Núme<br>s: | ro: | 2        |         | ]     | Aña | ıdir |   |
|                               |                                                                     | _                                 |                   |         | Horas anuale |            |         | Horas ser | nanal    |     | _ | Dir                                | n.:Bloque                                          | ∺s Nú                          | mero 1    | otal       |     |          |         |       |     |      |   |
| Cla                           | Mat Gru P                                                           | of Aula                           | Suc ( Des         | u Dena  | Total mín-n  | Distr S.n. | Plani   | 1         | 2 4      | 5 6 |   |                                    |                                                    | 3                              | 2         | 6          |     |          |         |       |     |      |   |
| 135                           | DU-E/BIOs2 c                                                        | nio B211                          | 000.1000          | or Dopu | 23 2-12      | 23         | 0 0     | 6         | 2        | 2*  |   |                                    |                                                    |                                |           |            |     |          |         |       |     |      |   |
| 137                           | DU-E BIOS c                                                         | bio B211                          |                   |         | 8 2-12       | 8 (        | 0       |           | <b>J</b> | -   |   |                                    |                                                    |                                |           |            |     |          |         |       |     |      |   |
| 148                           | LU-21 BIOs2 c                                                       | oio. (A119.                       |                   |         | 6 2-12       | 2          | 4 0     |           |          |     |   |                                    |                                                    |                                |           |            |     |          |         |       |     |      |   |
| 150                           | LU-21 BIOs2 c                                                       | oio.: A124                        |                   |         | 5 2-12       | 5 (        |         |           |          |     |   |                                    |                                                    |                                |           |            |     |          |         |       |     |      |   |
| 167 (                         | LU-20 BIOs2 c                                                       | ojo B211                          |                   |         | 6 2-12       |            |         |           |          |     |   |                                    | S                                                  | eleccio                        | nar todos |            |     | Eliminar | la sele | cción |     |      |   |
| 387                           | DU-LI BIOsí d                                                       | ojo, i B211                       |                   |         | 4 2-12       | Dob        | ie clic | J         |          |     |   |                                    |                                                    |                                |           |            |     |          |         |       |     |      |   |
| 390                           | FremI BIOs2 je                                                      | ba, B211,                         |                   |         | 5 2-12       | 0          | 5 0     |           |          |     |   |                                    |                                                    |                                | Acepta    | ·          |     | Cancela  | ar      |       |     |      |   |
| 686                           | FO-2. BIOs2 je                                                      | ba, ( B011                        |                   |         | 3 2-12       | 3 (        | 0 0     |           |          |     |   |                                    |                                                    |                                | 1         |            |     | _        |         |       |     |      |   |
| 3360                          | PBL-5 BIOs5 li                                                      | gu, c B014,                       |                   |         | 3 2-12       | 3 (        | 0 (     |           |          |     |   |                                    |                                                    | /                              |           |            |     |          |         | 3     |     |      |   |
| 3766                          | CASE BIOst of                                                       | ojo, i B038                       |                   |         | 2 2-12       | 0 3        | 2 0     |           | -        | -   | - | -                                  | ./.                                                | -                              |           | -          | -   |          | -       | -     |     |      |   |
| 3814                          | PBL-4 BIOst c                                                       | ojo B038                          |                   |         | 3 2-12       | 0          | 30      |           | -        | -   | - | $\sim$                             | • •                                                | -                              |           | -          | -   |          | -       | -     |     |      |   |
| 3815                          | PBL-4 BIOst c                                                       | ojo B038                          |                   |         | 3 2-12       | 0          | 30      |           | -        | -   | - | -                                  |                                                    | -                              |           | -          | -   |          | -       | -     |     |      |   |
| 3816                          | PBL-5 BIOs5 c                                                       | ojo B038                          |                   |         | 2 2-12       | 0          | 2 0     |           | -        | -   | - | -                                  |                                                    | -                              |           | -          | -   |          | -       | -     |     |      |   |
| 3817                          | PBL-5 BIOs5 c                                                       | ojo B038                          |                   |         | 3 2-12       | 0          | 30      |           | -        | -   | - | -                                  |                                                    | -                              |           | -          | -   |          | -       | -     |     | -    |   |
| 3818                          | PBL-5 BIOs5 c                                                       | ojo B038                          |                   |         | 2 2-12       | 0          | 2 0     |           | -        | -   | - | -                                  |                                                    | -                              |           | -          | -   |          | -       | -     |     |      |   |
| 3819                          | PBL-5 BIOs5 c                                                       | ojo B038                          |                   |         | 3 2-12       | 0          | 30      |           | -        | -   | - | -                                  |                                                    | -                              |           | -          | -   |          | -       | -     |     |      |   |
| 3820                          | PBL-5 BIOs5 c                                                       | ojo B038                          |                   |         | 2 2-12       | 0          | 2 0     |           | -        | -   | - | -                                  |                                                    | -                              |           | -          | -   |          | -       | -     |     |      |   |
| 3821                          | PBL-5 BIOs5 c                                                       | ojo B038                          |                   |         | 3 2-12       | 0 3        | 30      |           | -        | -   | - | -                                  |                                                    | -                              |           | -          | -   |          | -       | -     |     | -    |   |
| 3822                          | PBL-5 BIOs5 c                                                       | ojo B038                          |                   |         | 2 2-12       | 0 3        | 2 0     |           | -        | -   | - | -                                  |                                                    | -                              |           | -          | -   |          | -       | -     |     | -    |   |
| 3826                          | PBL-E BIOsE c                                                       | ojo B038                          |                   |         | 2 2-12       | 0 3        | 2 0     |           | -        | -   | - | -                                  |                                                    | -                              |           | -          | -   |          | -       | -     |     | -    |   |
| 3827                          | PBL-5 BIOs5 c                                                       | ojo B038                          |                   |         | 3 2-12       | 0          | 30      |           | -        | -   | - | -                                  |                                                    | -                              |           | -          | -   |          | -       | -     |     |      |   |
| 3828                          | PBL-5 BIOs5 c                                                       | ojo B038                          |                   |         | 2 2-12       | 0          | 2 0     |           | -        | -   | - | -                                  |                                                    | -                              |           | -          | -   |          | -       | -     |     | -    |   |
| 12829                         | PRI - F RIO et o                                                    | nio R038                          |                   |         | 2 2,12       | 0 1        | 3 0     |           |          |     |   |                                    |                                                    |                                |           |            |     |          |         |       |     |      |   |

2.2.5.1.3 <Clases anuales> -> Horario

Puede arrastrar una clase del cómputo anual desde <Calendario – Planificación anual> -> <Clases> y colocarla en el horario.

| 🔮 BIOs21 | - Horarios | s (Kla10)           | -        |          |                       |           |            |       | 23    | 0   | BIOs21 / K |              |             |          |                     |
|----------|------------|---------------------|----------|----------|-----------------------|-----------|------------|-------|-------|-----|------------|--------------|-------------|----------|---------------------|
| BIOs21   | • : 4      | <b>₽</b> - <b>₩</b> | - 1      |          | <u>}</u> &  <u></u> } | - 🎯   Er  | - 66       |       | =     | R R | 10s21      |              |             |          |                     |
| 06.09    | .2010 ~    | - 10.9.2            | 2010     | 18       |                       |           |            |       |       | N.  | ec 🕀 Gr,   |              | licar y arr | astrar!  |                     |
|          | 1          |                     | ¡Soltar! |          | 5                     | 6         | 7          | 8     |       | 13  | 2 ± 2,2    | 24<br>23     |             |          |                     |
| Lunes    | DU-LU-2    | $\checkmark$        |          |          |                       |           |            |       | 7     | 13  | 7          | S-55<br>S-23 |             |          |                     |
| Martes   |            | 5                   |          |          |                       |           |            |       |       | <   |            | a) 23        |             | <b>4</b> |                     |
| Miércol  | 00)0.0     | 22A-enz-8106        | 21       |          |                       |           |            |       |       | 6   | Q.lec      | -12/         |             | 1        |                     |
| Jueves   |            |                     |          |          |                       |           |            |       | T     |     | V          |              |             |          |                     |
| Viernes  |            |                     |          | <u> </u> |                       |           |            |       |       |     |            |              |             |          |                     |
|          |            |                     |          | (        | BIOs21                | - Horario | s (Kla10)  |       |       |     |            |              |             |          | ×                   |
|          |            |                     |          |          | BIOs21                | • ‡ 4     | 🏨 – 🏢      | 🔊 🔒 🖉 | 5 I 🧭 | ۹   | &   🚡      | - 🍪   E1     | - 53        |          | ļ                   |
|          |            |                     |          |          | 06.09                 | .2010 ~   | 🚔 - 10.9.2 | 010   |       |     |            |              |             |          |                     |
|          |            |                     |          |          |                       | 1         | 2          | 3     | 4     |     | 5          | 6            | 7           | 8        |                     |
|          |            |                     |          |          | Lunes                 | DU-LU-2   |            |       |       |     |            |              |             |          |                     |
|          |            |                     |          |          | Martes                | DU-E      | EA-en      |       |       |     |            |              |             |          |                     |
|          |            |                     |          |          | Miércol               |           |            |       |       |     |            |              |             |          |                     |
|          |            |                     |          |          | Jueves                |           |            |       |       |     |            |              |             |          |                     |
|          |            |                     |          |          | Viernes               |           |            |       |       |     |            |              |             |          |                     |
|          |            |                     |          |          |                       |           |            |       |       |     |            |              |             |          | _                   |
|          |            |                     |          |          |                       |           |            |       |       |     |            | Kla10 - Kl   | asse 10     |          | <ul> <li></li></ul> |

Debe tener en cuenta que la fecha de la semana del horario sea la correcta.

#### Atención

Anular la planificación por medio de <CTRL>+<Arrastrar y soltar (Drag&Drop)>

En el módulo <Calendario - Planificación anual> una clase planificada está vinculada a las semanas en las cuales se impartirá. Al suprimir en el horario una clase, este vínculo permanecerá vigente, por lo cual, al pasar a otra semana, esta clase desaparecerá del Portapapeles de las clases no planificadas.

Si quiere planificar una clase anulada en otra semana debe suprimirla por medio de la combinación <CTRL>+<Arrastrar y soltar (Drag&Drop)>.

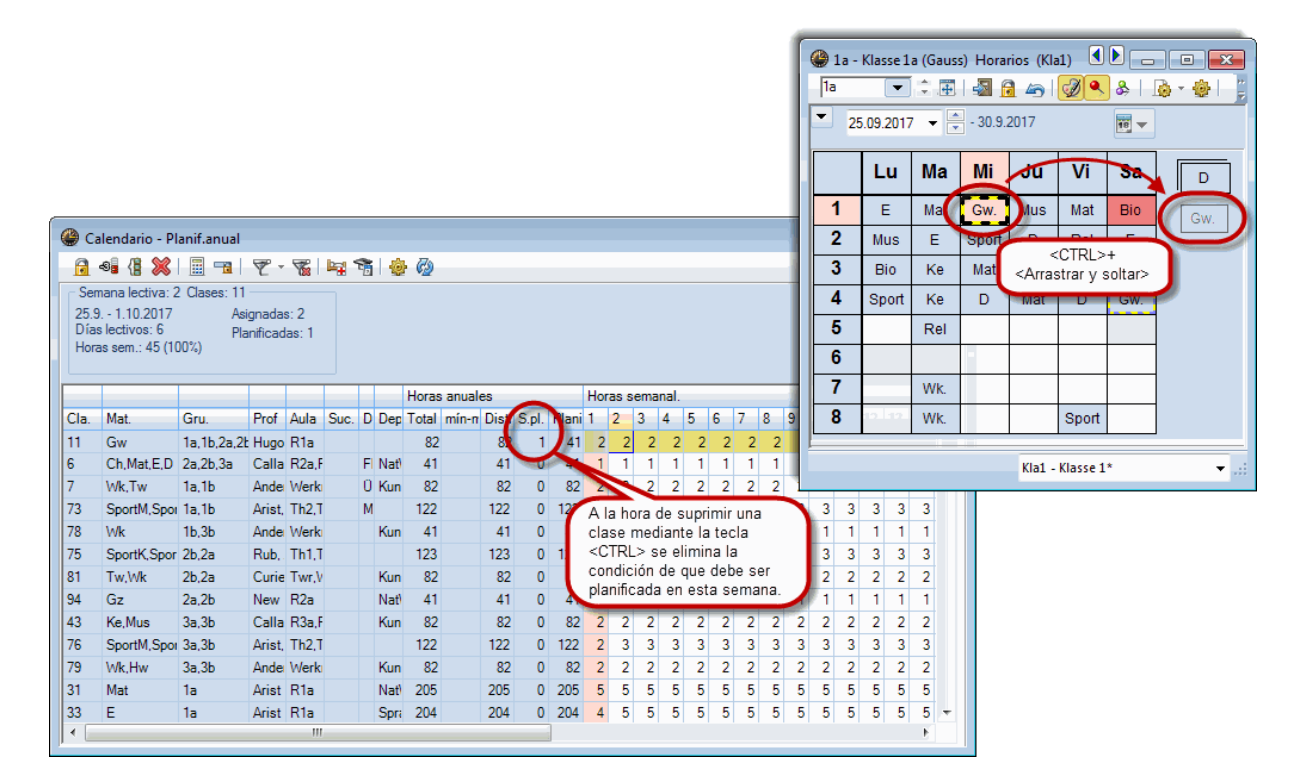

2.2.5.1.4 <Clases anuales> -> Horario semanal

Puede arrastrar una clase de cómputo anual desde <Calendario – Planificación anual> -> <Clases> y colocarla en su correspondiente semana del horario, tipo 11. El formato del horario debe ser del tipo 11 que divide el curso escolar en semanas.

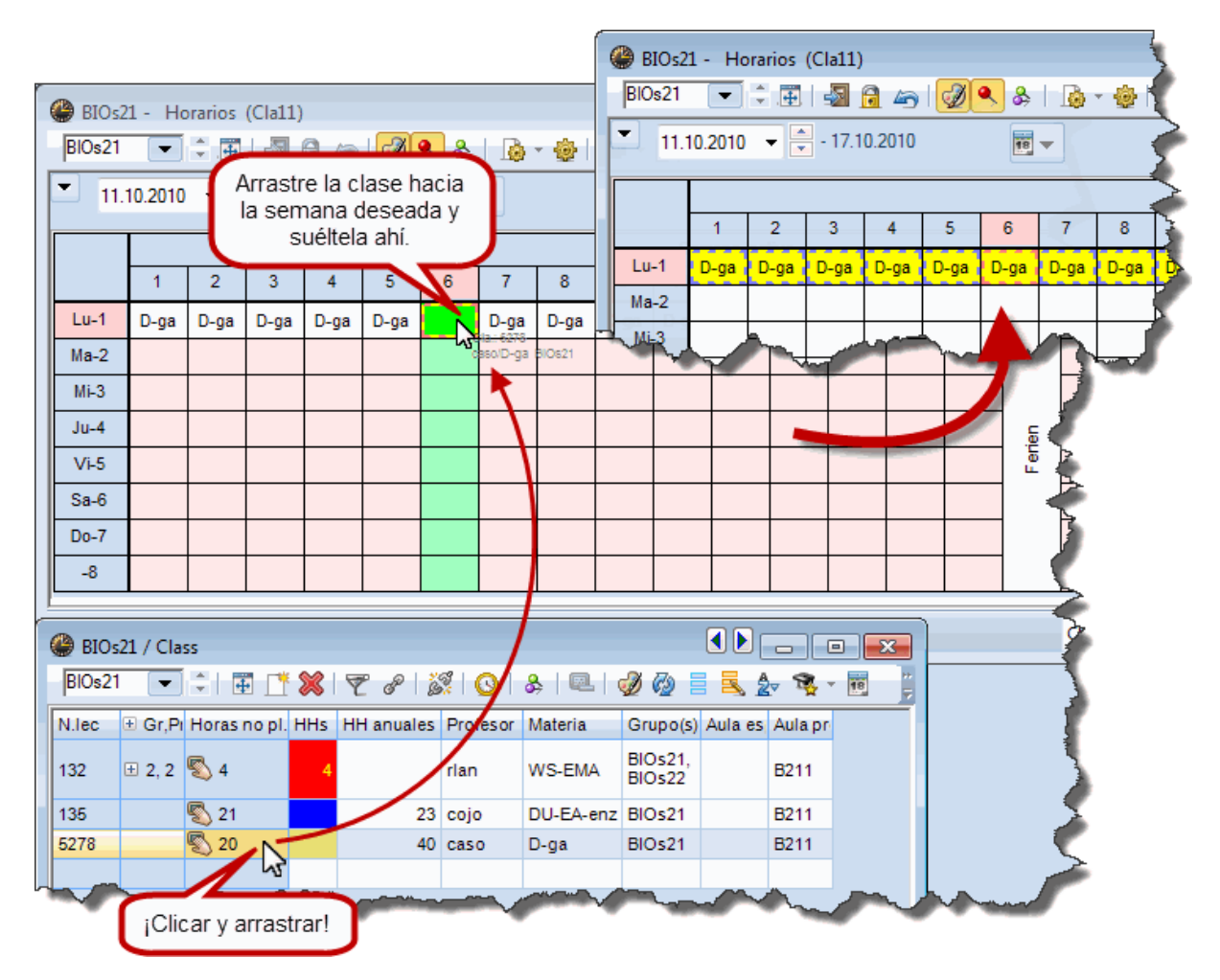

2.2.5.1.5 Diálogo: Clases anuales

El <Diálogo: Matriz> tiene una aplicación especial para la planificación anual de las clases. Se puede elegir la semana en la cual se quieren planificar estas clases. Además, la información sobre las clases no planificadas se refiere siempre tanto a la semana actual como a la clase actual.

| 🔮 Cla.:7              | Diálogo:Ma | atriz |               |                 |              |               |      |            |              |      |            |      |       |          |      |                   |            |      |      |   |     |            |      |    |    |      |     |      |      |     |     |   |   |    |      |    |  |
|-----------------------|------------|-------|---------------|-----------------|--------------|---------------|------|------------|--------------|------|------------|------|-------|----------|------|-------------------|------------|------|------|---|-----|------------|------|----|----|------|-----|------|------|-----|-----|---|---|----|------|----|--|
| R. R                  | 2 🔬 🕯      | -     | 66            | -27             | ۹, :         | <b>v</b> 6    | P Q  | ×.         | <b>a</b>     | 2    | <b>1</b> 2 | 0    | 1     | <b>€</b> | ø.   | ô                 |            |      |      |   |     |            |      |    |    |      |     |      |      |     |     |   |   |    |      |    |  |
| Clases                |            |       | <u>_</u>      | Circu           | المحلم       | ficar         | γ    | éara       | ممنفد        | r    | Hist       |      | Y     | Cam      | hios | en                |            |      | 0    |   |     |            |      |    |    |      |     |      |      |     |     |   |   |    |      |    |  |
| 7                     | ~          |       |               |                 |              |               |      |            |              |      |            |      |       |          | Ho   | ras:              |            | ר מ  |      |   |     |            |      |    |    |      |     |      |      |     |     |   |   |    |      |    |  |
| 19.9.2017 - 30.6.2018 |            |       | En l<br>la cl | a ser<br>lase ( | nan:<br>'nún | a "2"<br>n 7) | plan | una        | a (=1<br>ada | i) n | ora o      | e    |       |          | 3    |                   |            | 1    | Q    |   |     |            |      |    |    |      |     |      |      |     |     |   |   |    |      |    |  |
| Teo Man               | U          |       |               |                 |              | ,             | prom |            |              |      |            |      |       |          | J    | lotal :<br>Ianifi | sin<br>car |      |      |   |     |            |      |    |    |      |     |      |      |     |     |   |   |    |      |    |  |
| Teo, Mari             |            |       | 7             | •               |              | /             | -    | -          | -            |      |            | -    | -     | 1        | _    | Sólo I            | а          |      |      |   |     |            |      |    |    |      |     |      |      |     |     |   |   |    |      |    |  |
| Multi-AS              | <u>5</u>   |       |               |                 |              |               |      |            |              |      |            |      |       |          |      | semai<br>actua    | na<br>I    |      |      |   |     |            |      |    |    |      |     |      |      |     |     |   |   |    |      |    |  |
| T/2                   |            |       |               |                 |              |               |      |            |              |      |            |      |       |          |      |                   |            |      |      |   |     |            |      |    |    |      |     |      |      |     |     |   |   |    |      |    |  |
| 1/2                   |            |       |               |                 |              |               |      |            |              |      |            |      |       |          |      |                   |            |      |      |   |     |            |      |    |    |      |     |      |      |     |     |   |   |    |      |    |  |
| 3/2                   | -          |       |               |                 |              |               |      |            |              |      |            |      |       |          |      |                   |            |      |      |   |     |            |      |    |    |      |     |      |      |     |     |   |   |    |      |    |  |
| 4/2<br>5/2            |            |       |               |                 |              |               |      |            |              |      |            |      |       |          | ve   | rpl. S            | itd.       |      |      |   |     |            |      |    |    |      |     |      |      |     |     |   |   |    |      |    |  |
| 6/2<br>7/2            |            |       |               |                 |              |               |      |            |              |      |            |      |       |          |      |                   |            |      |      |   |     |            |      |    |    |      |     |      |      |     |     |   |   |    |      |    |  |
| 8/2                   |            |       |               | upos            |              |               |      | _          | Ma           | rtos |            |      |       | _        | M    | liórc             |            |      |      |   |     | lu         | 0000 |    |    | _    |     |      | Vior | 200 |     |   | _ | Sá | hado | _  |  |
| 10/2                  |            | 1 2   | 3             | 4 5             | 6            | 7 8           | 1    | 2 ;        | 3 4          | 5    | 6 7        | 8    | 1     | 2        | 3    | 4                 | 5 6        | 7    | 8    | 1 | 2 3 | 3 4        | 5    | 6  | 7  | 8    | 1 2 | 3    | 4    | 5   | 6 7 | 8 | 1 | 2  | 3 4  | 5  |  |
| 12/2                  | . 7        |       |               |                 |              |               |      |            |              |      | +          | +    |       |          |      |                   |            |      |      |   |     |            |      |    |    |      |     |      |      |     |     |   |   |    |      |    |  |
| 13/2                  | 1b         |       |               |                 | -3 -         | -3 -3         | & ·  | & 8<br>V 1 | & &<br>• •   | X    | 0          | 0    | X     | X        | &    | &                 | -3<br>× ×  | -3   | -3   | & | 8 8 | & 8<br>v 9 | X    | -3 | -3 | -3   | 88  | . &  | &    |     | X   | X | x | &  | & X  | 2  |  |
| 15/2<br>16/2          | 1, Te      |       |               |                 |              |               | ^ .  |            | x ox         | Â    |            |      | ^     | œ        | ox   | ox .              |            | ^    |      |   | ^ / | ^ 0        | •    |    | a  | OX . | α ο | i ox | Â    |     | Ê   | Â | Ê | ^  |      | -3 |  |
| 17/2 18/2             |            |       |               |                 |              |               |      |            |              |      |            |      |       |          |      |                   |            |      |      |   |     |            |      |    |    |      |     |      |      |     |     |   |   |    |      |    |  |
| 19/2                  |            |       |               |                 |              |               |      |            |              |      |            |      |       |          |      |                   |            |      |      |   |     |            |      |    |    |      |     |      |      |     |     |   |   |    |      |    |  |
| 21/2                  |            |       |               |                 |              |               |      |            |              |      |            |      |       |          |      |                   |            |      |      |   |     |            |      |    |    |      |     |      |      |     |     |   |   |    |      |    |  |
| 23/2                  |            |       |               |                 |              |               |      |            |              |      |            |      |       |          |      |                   |            |      |      |   |     |            |      |    |    |      |     |      |      |     |     |   |   |    |      |    |  |
| 24/2 25/2             |            |       |               |                 |              |               |      |            |              |      |            |      |       |          |      |                   |            |      |      |   |     |            |      |    |    |      |     |      |      |     |     |   |   |    |      |    |  |
| 26/2 27/2             |            |       |               |                 |              |               |      |            |              |      |            |      |       |          |      |                   |            |      |      |   |     |            |      |    |    |      |     |      |      |     |     |   |   |    |      |    |  |
| 28/2 29/2             |            |       |               |                 |              |               |      |            |              |      |            |      |       |          |      |                   |            |      |      |   |     |            |      |    |    |      |     |      |      |     |     |   |   |    |      |    |  |
| 30/2 V                | nj.        | Prof. | Mat.//        | Aula (          | Gru.         | Hora          | Sem  | iana       | lec A        | lum  | . Tex      | to a | dicio | ona      | I Fr | anja              | 2° te      | xto: | Desi |   |     |            |      |    | _  |      |     |      |      |     |     |   | _ |    |      |    |  |
|                       |            |       |               |                 |              |               |      |            |              |      |            |      |       |          |      |                   |            |      |      |   |     |            |      |    |    |      |     |      |      |     |     |   |   |    |      |    |  |
|                       |            |       |               |                 |              |               |      |            |              |      |            |      |       |          |      |                   |            |      |      |   |     |            |      |    |    |      |     |      |      |     |     |   |   |    |      |    |  |

La tarjeta <Sin planificar> del menú <Diálogo: Matriz> contiene la información de cuántas horas quedan aún por planificar, tanto en la semana actual, como en todo el año escolar.

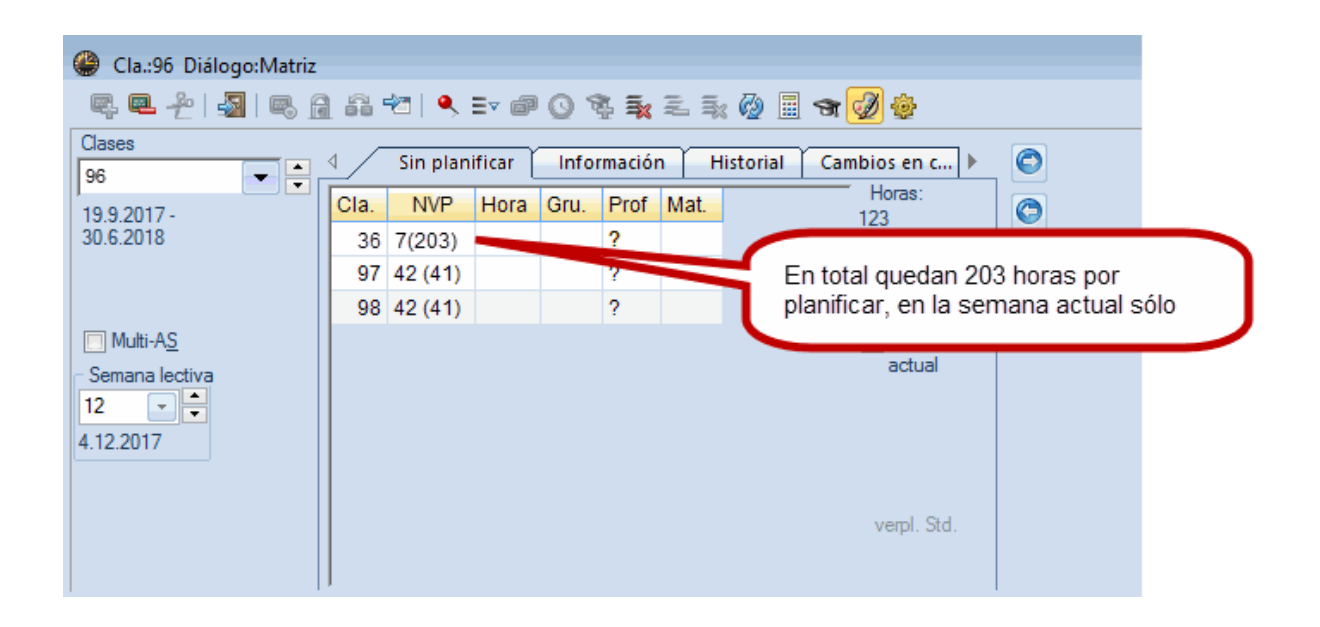

Si le interesa sólo el número de horas no planificadas de la semana actual, la información anual se desactiva en <Definiciones> -> <Calendario: Sólo clases semanales no planif.>

| Definiciones                                                                                                    | ×                                                                                                    |
|----------------------------------------------------------------------------------------------------|----------------------------------------------------------------------------------------------------|
| Fuente         Arial 9.0           Matriz: Ancho / Alto         93           93         Ancho de las columnas           (%) (20 - 200 %)         100           Alto de las líneas (%)         (20 - 200 %) | Selección (Opciones)           1         Desde la hora           8         Hasta la hora                                                                                  |
| <ul> <li>Ventana al fondo</li> <li>Diálogo: Franjas</li> <li>Calendario:Sólo clases<br/>semanales no planif.</li> <li>Tada de la constructión</li> <li>Materias</li> </ul>                                 | <ul> <li>Visualizar alumnos</li> <li>Arrastr.y Soltar:Clases simult:M</li> <li>No indicar la suma de horas si sólo<br/>hay 1 línea desplegable.</li> <li>Grupo</li> </ul> |
| Grupos 💌                                                                                                    | Profesor                                                                                                    |
| Materias                                                                                                    | Alumno                                                                                                    |
| Con el número de alumnos en <<br>Grupos y número de alumnos<br>Clases y número de alumnos<br>Prof. y número de alumnos                                                                                     | Abreviatura><br>Aulas con su capacidad                                                                                                    |
|                                                                                                    | Aceptar Cancelar                                                                                                    |

2.2.5.1.6 Asignar un aula (+/-)

La asignación de aulas tiene en cuenta la peculiaridad del módulo <Calendario - Planificación anual>: La asignación de un aula puede ser únicamente para la semana actual o, de modo global para todo el curso escolar.

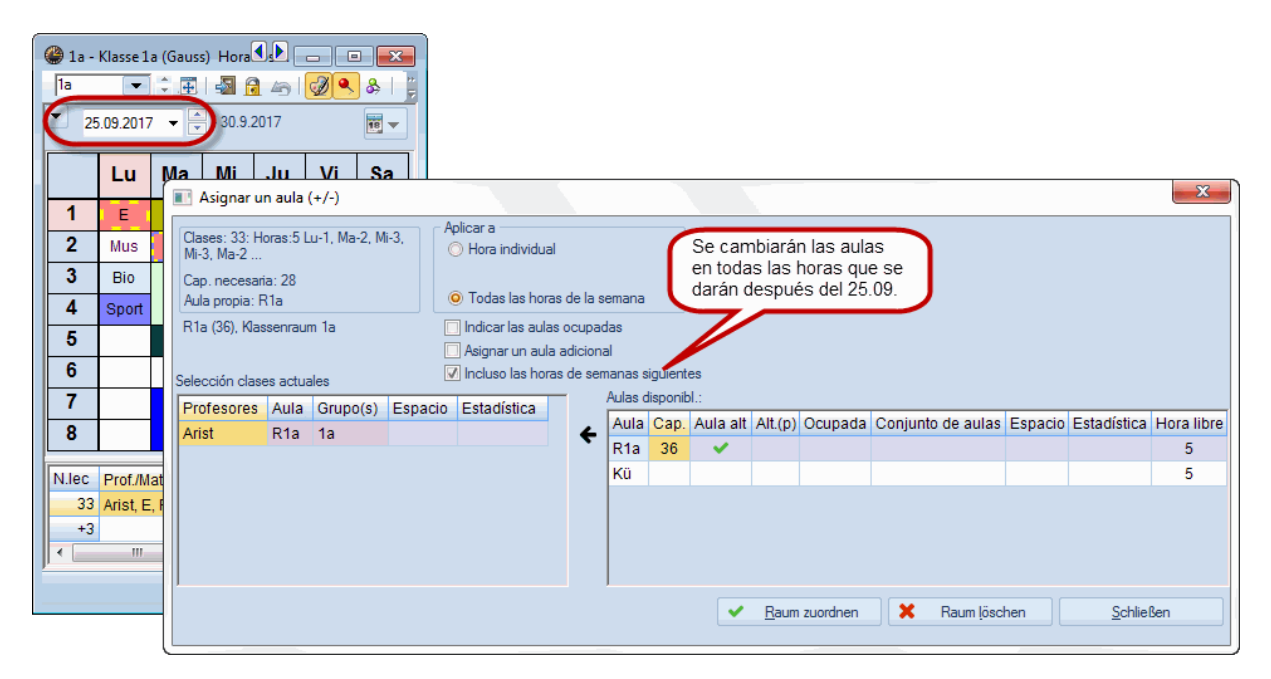

#### 2.2.5.2 <Calendario - Planif. anual>: Ausencias

Una planificación que abarca todo el año debe tener en cuenta las ausencias programadas de profesores, grupos y aulas. La optimización de la distribución anual y la planificación de clases no puede colocar clases en estos días.

Untis lo respetará si se han introducido previamente estas ausencias en el menú *<Calendario* - *Planificación anual>* -> *<Ausencias>* .

2.2.5.2.1 Gestión de ausencias

Se accede al menú < Ausencias> clicando en Hidel módulo <Calendario - Planificación anual>.

Las ausencias deben tener un inicio y un final.

| 🕒 Ca | lendar                | io - Pl         | anif.an | ual          |         |       |       |          |       |    |              |           |        |       |        |         |      |       |   |   |   |   |     | $\overline{\langle}$ |
|------|-----------------------|-----------------|---------|--------------|---------|-------|-------|----------|-------|----|--------------|-----------|--------|-------|--------|---------|------|-------|---|---|---|---|-----|----------------------|
| 1    | -9 - (                | 8               |         | <b>a</b>   5 | 2 - 5   | 76 🗠  | 1     | <b>@</b> | 72    |    |              |           |        |       |        |         |      |       |   |   |   |   |     | 1                    |
| Sen  | nana leo              | ctiva: 1        | Clase   | s: 132       |         |       |       |          |       |    |              |           |        |       |        |         |      |       |   |   |   |   |     | 5                    |
| 6.9. | - 12.9.2              | 2010            |         | Asigr        | nadas:  | 4     |       |          |       |    |              |           |        |       |        |         |      |       |   |   |   |   |     |                      |
| Dias | s lectivo<br>is sem 1 | )s:5<br>∙40 (10 | 0%)     | Plani        | ficadas | s: 0  |       |          |       |    |              |           |        |       |        |         |      |       |   |   |   |   | 1   | 5                    |
|      |                       |                 |         |              |         |       |       |          |       |    |              | Suma      | de lír | leas  |        |         |      |       |   |   |   |   |     | 5                    |
|      |                       |                 |         |              |         |       |       | Horas    | anual | es | $\checkmark$ | Clases    | ;      |       |        |         |      |       |   |   |   |   | _   | 3                    |
| Cla. | Mat.                  | Gru.            | Prof    | Aula         | Suc. o  | Desci | Depai | Total    | mín-n | C  | ~            | Mater     | ias    |       |        |         |      |       |   | 7 | 8 | 9 | 10* | 11                   |
| 135  | DU-E                  | BIOs2           | cojo    | B211         |         |       |       | 23       | 2-12  |    | ~            | Grupo     | s      |       |        |         |      |       |   | 2 | 3 | 2 | 2   | 7                    |
| 137  | DU-E                  | BIOs2           | cojo    | B211         |         |       |       | 80       | 2-12  |    | ~            | Profes    | ores   |       |        |         |      |       |   | 2 |   |   |     | $\geq$               |
| 148  | LU-21                 | BIOs2           | cojo,   | A119,        |         |       |       | 6        | 2-12  |    | Ĵ            | Aula      | ores   |       |        |         |      |       |   |   |   |   |     | 2                    |
| 150  | LU-21                 | BIOs2           | cojo,   | A124         |         |       |       | 5        | 2-12  |    | *            | Aula      |        |       |        |         |      |       |   |   |   |   |     | 2                    |
| 16 📳 | LU-20                 | BIOs2           | cojo    | B211         |         |       |       | 6        | 2-12  |    |              | Nume      | ro ae  | alu   | mno    | s en t  | otai |       |   |   |   |   |     | 3                    |
| 387  | DU-LI                 | BIOs2           | cojo,   | B211         |         |       |       | 4        | 2-12  |    | ~            | Suc. c    | ases   |       |        | <u></u> |      |       |   |   |   |   |     |                      |
| 390  | Frem                  | BIOs2           | jeba,   | B211,        |         |       |       | 5        | 2-12  |    | ~            | Descri    | р.     |       | ч      | 2       |      |       |   |   |   |   |     | 1                    |
| 686  | FO-2.                 | BIOs2           | jeba,   | B011         |         |       |       | 3        | 2-12  |    | ~            | Depar     | tame   | nto   |        |         |      |       |   |   |   |   |     | 2                    |
| 3360 | PBL-5                 | BIOs            | ligu, c | B014,        |         |       |       | 3        | 2-12  |    | $\checkmark$ | Total I   | noras  | anu   | iales  |         |      |       |   |   |   |   |     | 3                    |
| 3766 | CASE                  | BIOs            | cojo, i | B038         |         |       |       | 2        | 2-12  |    | ~            | mín-n     | náx: P | revi  | istas  |         |      |       |   | - | - | - | -   | 2                    |
| 3814 | PBL-4                 | BIOst           | cojo    | B038         |         |       |       | 3        | 2-12  |    | ~            | Horas     | anua   | les   | distr. |         |      |       |   | - | - | - | -   | 2                    |
| 3815 | PBL-4                 | BIOst           | cojo    | B038         |         |       |       | 3        | 2-12  |    | ~            | HH ar     | ual. s | in r  | lanif  | :       |      |       |   | - | - | - | -   | 3                    |
| 3816 | PBL-5                 | BIOst           | cojo    | B038         |         |       |       | 2        | 2-12  |    | 1            | Horac     | 20112  | ler i | olani  | f       |      |       |   | - | - | - | -   | 5                    |
| 3817 | PBL-C                 | BIUS            | cojo    | B038         |         |       |       | 3        | 2-12  |    | -            | 110183    |        |       |        |         | _    | _     |   | - | - | - | -   |                      |
| 3818 | PBL-S                 | BIOst           | cojo    | B038         |         |       |       | 2        | 2-12  |    | 0            | 2         | 0      |       | -      |         |      |       | - | - | - | - | -   | 2                    |
| 3820 | PBL-F                 | BIOst           | coio    | B038         |         |       |       | 2        | 2-12  |    | 0            | 2         | 0      |       |        |         |      |       |   |   |   |   |     | 3                    |
| 3821 | PBL-F                 | BIOst           | coio    | B038         |         |       |       | 3        | 2-12  |    | 0            | 3         | 0      |       | -      |         |      |       | - | - | - | - | -   | .>                   |
| 3822 | PBL-5                 | BIOs            | coio    | B038         |         |       |       | 2        | 2-12  |    | 0            | 2         | 0      |       | -      |         |      |       | - | - | - | - | -   | -                    |
| 3826 | PBL-5                 | BIOs            | cojo    | B038         |         |       |       | 2        | 2-12  |    | 0            | 2         | 0      |       | -      |         |      |       | - | - | - | - | -   | 5                    |
| 3827 | PBL-5                 | BIOs            | cojo    | B038         |         |       |       | 3        | 2-12  |    | 0            | 3         | 0      |       | -      | -       |      |       | - | - | - | - | -   | 2                    |
| 3828 | PBL-5                 | BIOs            | cojo    | B038         |         |       |       | 2        | 2-12  |    | 0            | 2         | 0      |       | -      | -       |      |       | - | - | - | - | - ; | 2                    |
| 2820 | PBL                   | BIQ-R           | -soio/  | 129          |         |       | Jam   | mq       | 1     |    | ~0           | <u>_3</u> |        | ~     | -0     |         |      | ب میں | 1 |   |   | ~ |     |                      |

En esta ventana se entra el inicio y final de una ausencia tanto de profesores como de grupos.

| (  | 🔮 Ause   | ncias / Lehre                        | r           |                 |              |             |                          |  |  |  |  |  |  |
|----|----------|--------------------------------------|-------------|-----------------|--------------|-------------|--------------------------|--|--|--|--|--|--|
|    | 📑 🐹      | & 🎂 🛙                                | 1           | 2- 🕼            | ) T          |             |                          |  |  |  |  |  |  |
|    | de - a   |                                      |             |                 |              |             |                          |  |  |  |  |  |  |
|    | 19.09.2  | 19.09.2017 - 19.10.2017 - 19.10.2017 |             |                 |              |             |                          |  |  |  |  |  |  |
|    | Ма       | 4 F                                  | Ju          | ${}^{+} {}^{+}$ | 51 Dids      |             |                          |  |  |  |  |  |  |
|    | Profesor | es (3) Grupo                         | s (0) Aulas | ; (0)           |              |             |                          |  |  |  |  |  |  |
|    | Núm.aus  | Profesores                           | desde:D≞    | desde           | hasta: DD.MM | hasta hora: | Texto                    |  |  |  |  |  |  |
|    | 2        | Gauss                                | 25.09.      | 1               | 08.10.       |             | curso de esquí           |  |  |  |  |  |  |
|    | 4        | Arist                                | 02.10.      | 1               | 02.10.       | 8           | capacitación profesional |  |  |  |  |  |  |
|    | 3        | New                                  | 03.10.      | 1               | 03.10.       | 8           | seminario                |  |  |  |  |  |  |
|    |          |                                      |             |                 |              |             |                          |  |  |  |  |  |  |
| P. |          |                                      |             |                 |              |             |                          |  |  |  |  |  |  |

| Gauss                                                   | s - G          | auss, | , Car | l Frie | drick  | Ho    | orario | s (Le | eh20) | )<br>}         | <b>•</b> | •   |     | <b>i</b> - | 3  |     |        |                |    |       |      |    |    |        |  |
|---------------------------------------------------------|----------------|-------|-------|--------|--------|-------|--------|-------|-------|----------------|----------|-----|-----|------------|----|-----|--------|----------------|----|-------|------|----|----|--------|--|
| ▼ 10.2017 ▼ - 7.10.2017 Prof. del grupo / de la materia |                |       |       |        |        |       |        |       |       |                |          |     |     |            |    |     |        |                |    |       |      |    |    |        |  |
|                                                         | Lunes          |       |       |        |        |       |        |       |       |                |          | Mar | tes |            |    |     |        |                |    | Miéro | oles |    |    | 1      |  |
|                                                         | 1              | 2     | 3     | 4      | 5      | 6     | 7      | 8     | 1     | 2              | 3        | 4   | 5   | 6          | 7  | 8   | 1      | 2              | 3  | 4     | 5    | 6  | 7  |        |  |
| Gauss                                                   | curso de esquí |       |       |        |        |       |        |       |       | curso de esquí |          |     |     |            |    |     |        | curso de esquí |    |       |      |    |    |        |  |
| New                                                     | 4. 2b 2a 3b 3b |       |       |        |        |       |        |       |       | seminario      |          |     |     |            |    |     |        |                |    |       |      |    |    |        |  |
| Hugo                                                    | 3b 3b 4 4      |       |       |        |        |       |        |       |       |                |          |     |     |            |    | 1a. | 2a 4 🐐 |                |    |       |      |    |    |        |  |
| Ander                                                   |                |       |       |        |        |       |        |       | 4     |                | 4        | 3a  | 4.  |            | 1  | a.  |        | 3a             | 4. | 3b    | *2a. | 3  | a. | ٦      |  |
| Arist                                                   |                | са    | pacit | aciór  | n prot | fesio | nal    |       | 1a    |                | 2b.      | 1b  |     |            |    |     | 3a.    | 1a.            | 1a | 1b    |      |    |    | 1      |  |
| Calla                                                   | 2a             | 1a    | 2     | b      | 2b     |       | 4      |       | 2     | а              | 1        | 1a  |     |            |    |     |        | 2b             | 1b | 2b    | *2a. |    |    |        |  |
| Nobel                                                   | 2b             | 2a    | 1b    |        |        |       |        |       | 3b    | 3a             | 1b       |     | 1a  |            |    |     |        | 4              | 3b | 2a    | *2a. |    |    | 1      |  |
| Rub                                                     | 3a             | 4     | За.   | 1a.    | 1b     |       |        |       | 1     | b              | 2b.      | 4   | 2b  |            |    |     | 3a.    | 1a.            | 3a | 1a    | *2a. |    |    | $\Box$ |  |
| Cer                                                     | 1b             | 3a    | 1a    | 2a     | 2a     |       | 3a     |       | 3a    | Зb             | 3a       | 2a  |     |            |    |     |        |                |    |       |      |    |    |        |  |
| Curie                                                   | 4.             |       |       | За.    |        |       |        |       | 4     | ł.             | 3b.      |     |     | 1          | a. |     | 3b     | 2b             |    |       | 3    | a. |    |        |  |
|                                                         |                |       |       |        |        |       | _      |       |       |                |          |     |     |            |    |     |        |                |    |       |      |    |    |        |  |

Serán visibles en los horarios siempre que se active la opción <Editar horarios> -> <Diseño 2> -> <Indicar las ausencias>.

#### Aviso:

Al menú <Ausencias> se accede, en una presentación diferente, a través de <Datos básicos> -> <Profesores / Grupos / Aulas> -> icono <Curso escolar> donde se definen cómodamente las ausencias de profesores, grupos y aulas. Aquí se tiene todo el curso escolar en una única ventana a la vista.

| (      | 2  | Lehrer | / Lehrer       |      |          |          |            |     |  |  |  |  |
|--------|----|--------|----------------|------|----------|----------|------------|-----|--|--|--|--|
|        | Fe | m      | -              |      | * 🗶 🖥    | 71       | × × &      | G 🖬 |  |  |  |  |
| Γ      |    | Abrev  | Apellidos      | Raum | Ses.no o | Horas/dí | Pausa extr |     |  |  |  |  |
|        |    | Fern   | Fernández      |      | 0-3      | 2-6      | 1-2        |     |  |  |  |  |
|        |    | Pal    | Pallés         |      | 0-1      | 4-6      | 1-2        |     |  |  |  |  |
|        |    | Góm    | Gómez          |      | 0-1      | 4-7      | 1-2        |     |  |  |  |  |
|        |    | Onda   | Ondas          |      | 0-1      | 4-6      | 1-3        |     |  |  |  |  |
|        |    | Car    | Caruso         |      | 0-1      | 4-6      | 1-2        |     |  |  |  |  |
|        |    | Nac    | Nacarino Pére: |      | 0-1      | 4-6      | 1-2        |     |  |  |  |  |
|        |    | Santi  | Santiago       |      | 0-1      | 4-6      | 1-2        |     |  |  |  |  |
|        |    | Gar    | García         |      | 0-1      | 4-7      | 1-3        |     |  |  |  |  |
|        |    | Cer    | Cervantes      |      | 0-1      | 4-7      | 1-2        |     |  |  |  |  |
|        |    | Curie  | Curie          |      | 0-1      | 4-7      | 1-3        |     |  |  |  |  |
|        |    |        |                |      |          |          |            |     |  |  |  |  |
| Lehrer |    |        |                |      |          |          |            |     |  |  |  |  |

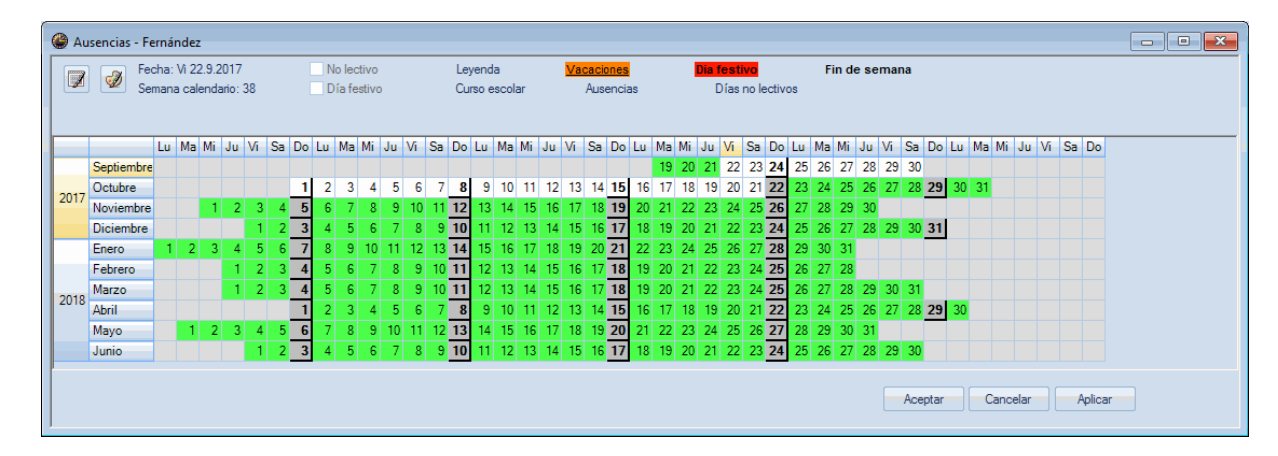

2.2.5.2.2 Ausencias: Advertencias

Al entrar la ausencia de un profesor, que debería impartir alguna clase, el programa lo advertirá por medio de un aviso. Puede pasar por alto esta advertencia o decidir que se supriman sus clases durante el tiempo de su ausencia.

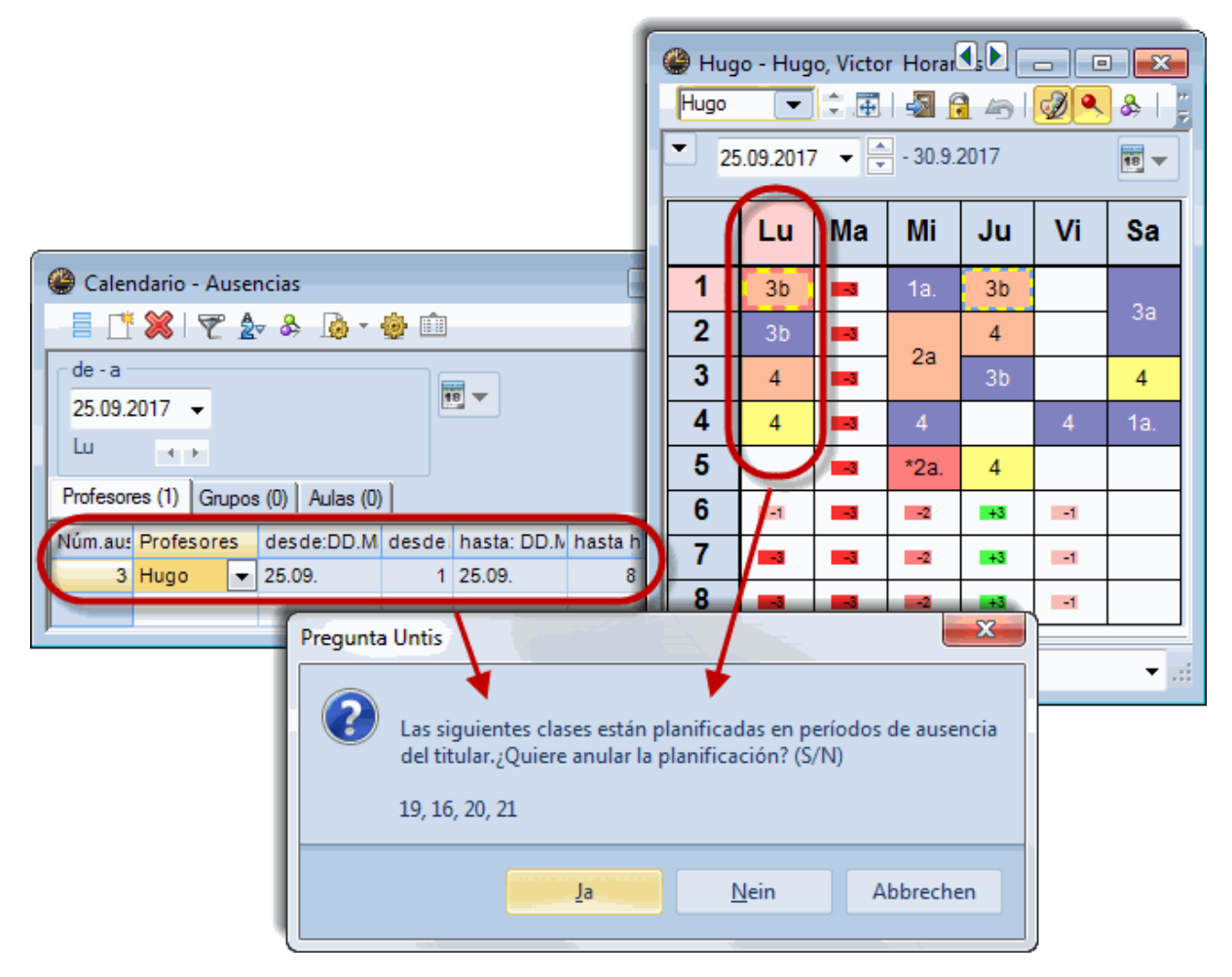

#### 2.2.5.3 Optimización de horarios

Si ejecute la aplicación < Planificación> -> < Optimización> Untis generará los horarios teniendo en cuenta la característica de las horas de cada clase, si son horas semanales o anuales.

En el caso de las horas anuales, el programa sigue este procedimiento:

- Las horas serán redistribuidas siguiendo los valores del <Calendario Planificación anual>.
- Respetará las condiciones impuestas: La ponderación pedagógica, las horas juntadas, las semanas que se han prohibido para la planificación, etc. y
- las ausencias programadas de profesores, grupos y aulas.

La imagen siguiente le muestra todos los símbolos que el módulo <Calendario - Planificación anual> usa:

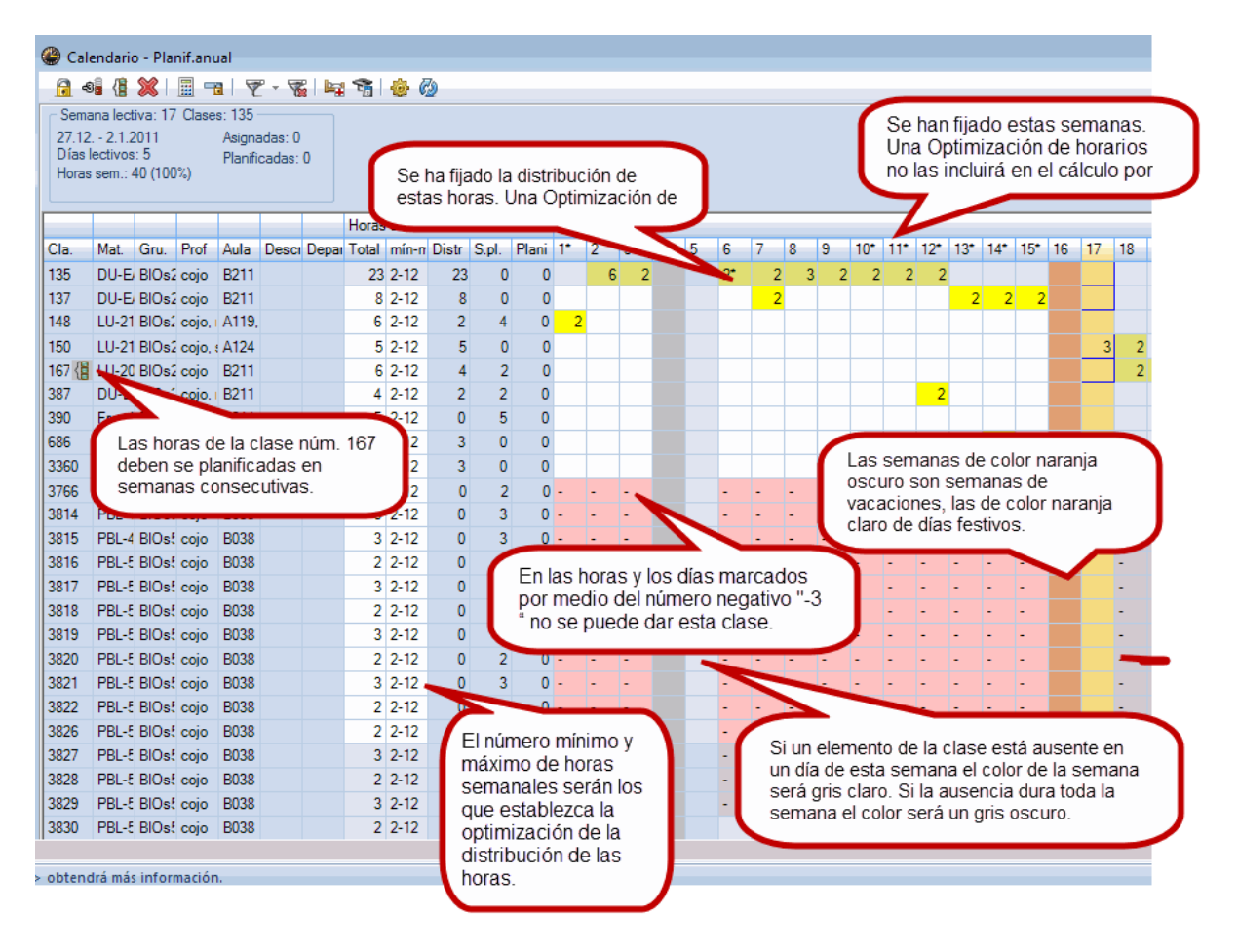

#### 2.2.5.4 Diagnóstico

En el menú <Diagnóstico>, tarjeta <Horarios>, se encuentran los criterios que evalúan la planificación anual.

Ejemplo: La imagen siguiente muestra que se han planificado 4 horas del profesor "Hugo" aunque esté ausente el día 05.10.

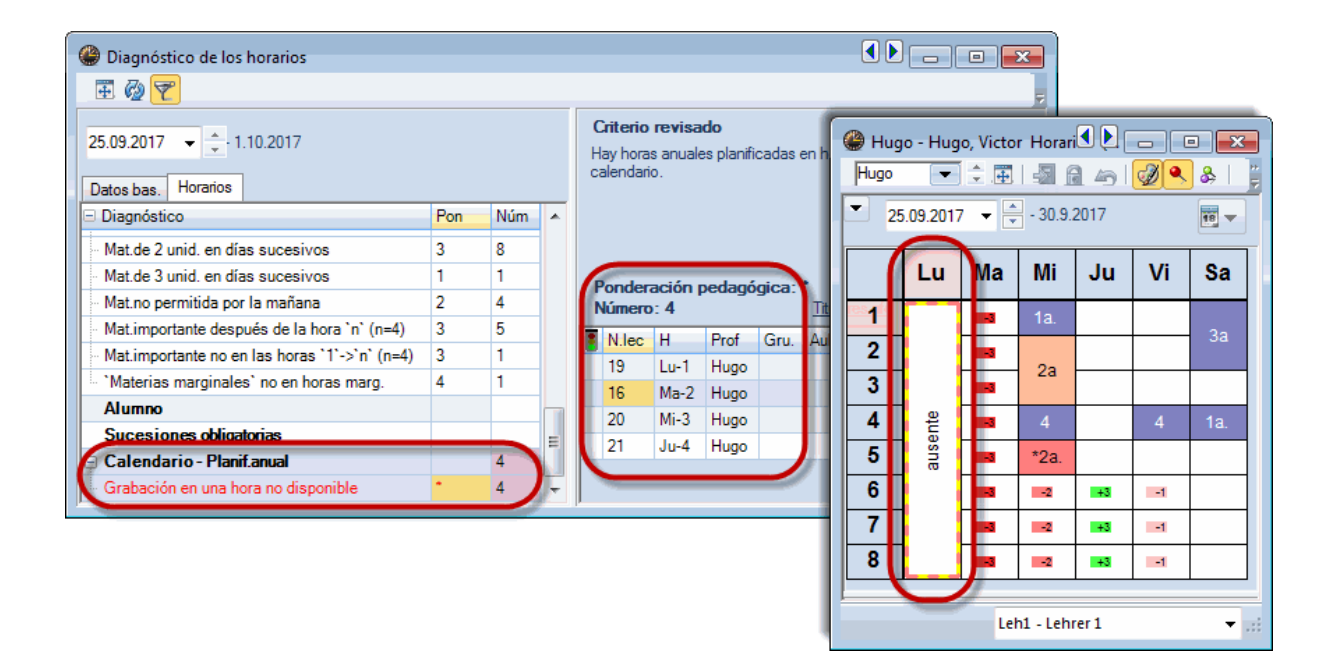

# Índice

# - < -

<Calendario - Planif. anual>: Ausencias 25

# - H -

Horas anuales 3

# - | -

Introducción 8

Endnotes 2... (after index)

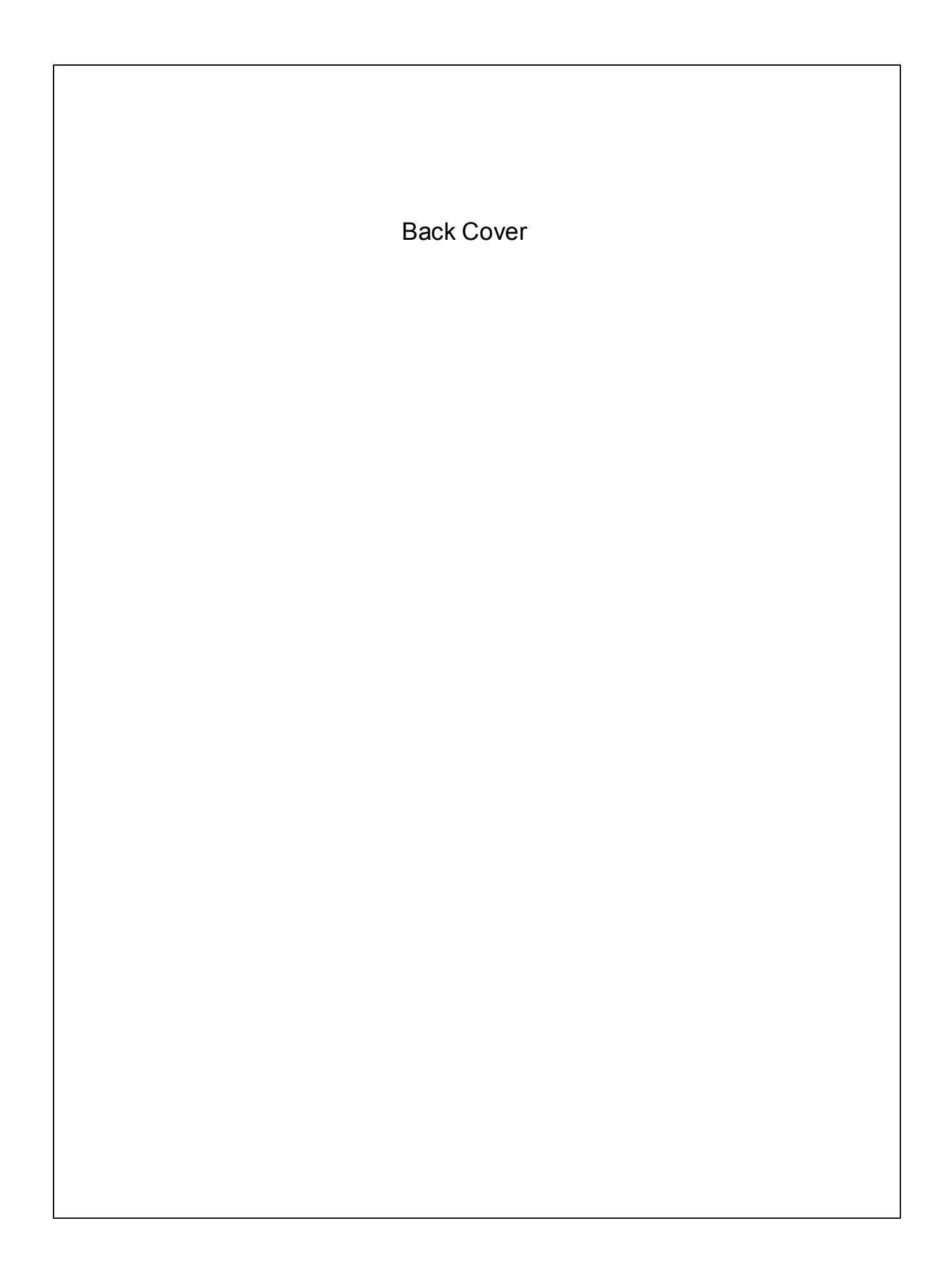